# **User Manual**

# **Hotel Lock System**

Software Version: 1.1.9.6 Document Version: V2.0 Date: August, 2014

All design and specification declared are subject to change without notice in advance.

# Contents

| 1 System Installation                                                                                                    | 1                                                                                                    |
|----------------------------------------------------------------------------------------------------|----------------------------------------------------------------------------------------------------|
| 1.1 Environmental Requirement of System Installation                                                                                                    |                                                                                                    |
| 1.2 Database and System Installation                                                                                                    |                                                                                                    |
| 1.2.1 One-click Database Installation                                                                                                    |                                                                                                    |
| 1.2.2 One-click Software Installation                                                                                                    |                                                                                                    |
| 2 Software Running & Register                                                                                                    | 11                                                                                                    |
| 2.1 System Login                                                                                                    |                                                                                                    |
| 2.2 System register                                                                                                    |                                                                                                    |
| 3 Configuring Hotel Information                                                                                                    | 14                                                                                                    |
| 3.1 Changing Password                                                                                                    | 14                                                                                                    |
| 3.2 Filling in Hotel Information                                                                                                    |                                                                                                    |
| 3.3 Certificate Type Setting                                                                                                    |                                                                                                    |
| 3.4 Currency Setting                                                                                                    |                                                                                                    |
| 3.5 Commodity Setting                                                                                                    |                                                                                                    |
| 3.6 Creating Hotel Rooms                                                                                                    |                                                                                                    |
| 3.6.1 Building Floor Setting                                                                                                    |                                                                                                    |
| 3.6.2 Room Type Setting                                                                                                    |                                                                                                    |
| 3.6.3 Room Setting                                                                                                    |                                                                                                    |
| •                                                                                                    |                                                                                                    |
| 3.6.4 Group Room Setting                                                                                                    |                                                                                                    |
| 3.6.4 Group Room Setting<br>3.7 Setup Card                                                                                                    |                                                                                                    |
| 3.6.4 Group Room Setting<br>3.7 Setup Card<br>3.7.1 Authorised Card                                                                                                    |                                                                                                    |
| <ul> <li>3.6.4 Group Room Setting</li> <li>3.7 Setup Card</li> <li>3.7.1 Authorised Card</li></ul>                                                                                                    |                                                                                                    |
| <ul> <li>3.6.4 Group Room Setting</li> <li>3.7 Setup Card</li></ul>                                                                                                    | 25<br>25<br>26<br>27<br>27                                                                                                    |
| <ul> <li>3.6.4 Group Room Setting</li></ul>                                                                                                    | 25<br>25<br>26<br>27<br>27<br>27<br>29                                                                                           |
| <ul> <li>3.6.4 Group Room Setting</li> <li>3.7 Setup Card</li> <li>3.7.1 Authorised Card</li> <li>3.7.2 Time Sync Card</li> <li>3.7.3 Room Card</li> <li>3.7.4 Lost Card</li> <li>3.7.5 Record Card</li> </ul>                                                                                                    | 25<br>25<br>26<br>27<br>27<br>27<br>29<br>30                                                                                     |
| <ul> <li>3.6.4 Group Room Setting</li> <li>3.7 Setup Card</li> <li>3.7.1 Authorised Card</li> <li>3.7.2 Time Sync Card</li> <li>3.7.3 Room Card</li> <li>3.7.4 Lost Card</li> <li>3.7.5 Record Card</li> <li>3.7.6 Close card</li> </ul>                                                                                                    | 25<br>26<br>27<br>27<br>29<br>30<br>31                                                                                           |
| <ul> <li>3.6.4 Group Room Setting</li> <li>3.7 Setup Card</li> <li>3.7.1 Authorised Card</li> <li>3.7.2 Time Sync Card</li> <li>3.7.3 Room Card</li> <li>3.7.4 Lost Card</li> <li>3.7.5 Record Card</li> <li>3.7.6 Close card</li> <li>3.7.7 Guest exit card</li> </ul>                                                                                                    | 25<br>25<br>26<br>27<br>27<br>27<br>29<br>30<br>31<br>31                                                                         |
| <ul> <li>3.6.4 Group Room Setting</li> <li>3.7 Setup Card</li> <li>3.7.1 Authorised Card</li> <li>3.7.2 Time Sync Card</li> <li>3.7.3 Room Card</li> <li>3.7.4 Lost Card</li> <li>3.7.5 Record Card</li> <li>3.7.6 Close card</li> <li>3.7.7 Guest exit card</li> <li>3.7.8 Group setting card</li> </ul>                                                                                                    | 25<br>25<br>26<br>27<br>27<br>27<br>29<br>30<br>30<br>31<br>31<br>31                                                             |
| <ul> <li>3.6.4 Group Room Setting</li> <li>3.7 Setup Card</li> <li>3.7.1 Authorised Card</li> <li>3.7.2 Time Sync Card</li> <li>3.7.3 Room Card</li> <li>3.7.4 Lost Card</li> <li>3.7.5 Record Card</li> <li>3.7.6 Close card</li> <li>3.7.7 Guest exit card</li> <li>3.7.8 Group setting card</li> </ul>                                                                                                    | 25<br>25<br>26<br>27<br>27<br>27<br>29<br>30<br>30<br>31<br>31<br>31<br>32<br>33                                                 |
| <ul> <li>3.6.4 Group Room Setting</li> <li>3.7 Setup Card</li> <li>3.7.1 Authorised Card</li> <li>3.7.2 Time Sync Card</li> <li>3.7.3 Room Card</li> <li>3.7.4 Lost Card</li> <li>3.7.5 Record Card</li> <li>3.7.6 Close card</li> <li>3.7.7 Guest exit card</li> <li>3.7.8 Group setting card</li> <li>3.8 Logout and Exit</li> <li>4 Daily Management</li> </ul>                                                                                                    | 25<br>25<br>26<br>27<br>27<br>29<br>30<br>31<br>31<br>31<br>32<br>33<br>33                                                       |
| <ul> <li>3.6.4 Group Room Setting</li> <li>3.7 Setup Card</li> <li>3.7.1 Authorised Card</li> <li>3.7.2 Time Sync Card</li> <li>3.7.3 Room Card</li> <li>3.7.4 Lost Card</li> <li>3.7.5 Record Card</li> <li>3.7.6 Close card</li> <li>3.7.7 Guest exit card</li> <li>3.7.8 Group setting card</li> <li>3.8 Logout and Exit</li> <li>4 Daily Management</li> <li>4.1 User Management</li> </ul>                                                                                                    | 25<br>26<br>26<br>27<br>27<br>29<br>30<br>31<br>31<br>31<br>31<br>32<br>33<br>33<br>34                                           |
| <ul> <li>3.6.4 Group Room Setting</li> <li>3.7 Setup Card</li> <li>3.7.1 Authorised Card</li> <li>3.7.2 Time Sync Card</li> <li>3.7.3 Room Card</li> <li>3.7.4 Lost Card</li> <li>3.7.5 Record Card</li> <li>3.7.6 Close card</li> <li>3.7.7 Guest exit card</li> <li>3.7.8 Group setting card</li> <li>3.8 Logout and Exit</li> <li>4 Daily Management</li> <li>4.1 User Management</li> <li>4.1.1 Group User Management</li> </ul>                                                                                                    | 25<br>25<br>26<br>27<br>27<br>29<br>30<br>31<br>31<br>31<br>32<br>33<br>33<br>34<br>34<br>34                                     |
| <ul> <li>3.6.4 Group Room Setting</li></ul>                                                                                                    | 25<br>25<br>26<br>27<br>27<br>29<br>30<br>31<br>31<br>31<br>31<br>32<br>33<br>33<br>34<br>34<br>34<br>34<br>35                   |
| <ul> <li>3.6.4 Group Room Setting</li></ul>                                                                                                    | 25<br>26<br>26<br>27<br>27<br>29<br>30<br>31<br>31<br>31<br>31<br>32<br>33<br>33<br>34<br>34<br>34<br>34<br>34<br>34<br>35<br>36 |
| <ul> <li>3.6.4 Group Room Setting</li> <li>3.7 Setup Card</li> <li>3.7.1 Authorised Card</li> <li>3.7.2 Time Sync Card</li> <li>3.7.2 Time Sync Card</li> <li>3.7.3 Room Card</li> <li>3.7.4 Lost Card</li> <li>3.7.5 Record Card</li> <li>3.7.6 Close card</li> <li>3.7.7 Guest exit card</li> <li>3.7.8 Group setting card</li> <li>3.8 Logout and Exit</li> <li>4 Daily Management</li> <li>4.1 User Management</li> <li>4.1.1 Group User Management</li> <li>4.1.2 User Management</li> <li>4.1.3 Group Permission Setting</li> <li>4.1.4 User Permission Setting</li> </ul> | 25<br>26<br>26<br>27<br>27<br>29<br>30<br>31<br>31<br>31<br>32<br>33<br>33<br>34<br>34<br>34<br>34<br>34<br>34<br>35<br>36<br>37 |

|     | 4.2.1 Emergency Card                       | 40 |
|-----|--------------------------------------------|----|
|     | 4.2.2 Master Card                          | 40 |
|     | 4.2.3 Building Card                        | 41 |
|     | 4.2.4 Floor Card                           | 43 |
|     | 4.2.5 Read Card                            | 44 |
|     | 4.2.6 Clear Card                           | 44 |
| 4   | I.3 Reception Center                       | 45 |
|     | 4.3.1 Room Center                          | 45 |
|     | 4.3.2 Group Reception                      | 51 |
|     | 4.3.3 Room Reservation                     | 59 |
|     | 4.3.4 Check Room                           | 62 |
| 4   | I.4 Consumption Management                 | 62 |
| 4   | I.5 Database Log                           | 63 |
|     | 4.5.1 Guest Details                        | 64 |
|     | 4.5.2 Expenses Log                         | 64 |
|     | 4.5.3 Other Logs                           | 65 |
|     | 4.5.4 Card Setting Log                     | 65 |
|     | 4.5.5 Group Card Setting Log               | 66 |
|     | 4.5.6 Lock Open Log                        | 66 |
| 4   | I.6 Database Management                    | 67 |
| 5 A | Appendix                                   | 68 |
| 5   | 5.1 Sound Prompt of an Invalid Card        | 68 |
| 5   | 5.2 Database Configuration                 | 68 |
|     | 5.2.1 Configuring the Server of Database   | 68 |
|     | 5.2.2 Create an Account for Database Login | 70 |
| 5   | 5.3 System Setting                         | 75 |

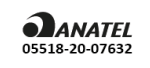

Suporte Técnico: Site: https://www.zkteco.com.br/suporte Tel.: (31) 3055-3530 Email: suporte.brasil@zketeco.com

Para informações do produto homologado acesse o site: <u>https://sistemas.anatel.gov.br/sch</u>

**Resolução Anatel 680/2017** - "Este equipamento não tem direito à proteção contra interferência prejudicial e não pode causar interferência em sistemas devidamente autorizados".

# **1 System Installation**

## **1.1 Environmental Requirement of System Installation**

- Operating system: Microsoft Windows XP SP3 or more advanced
- Database: Microsoft SQL Server 2005 or more advanced
- Available Memory: 1G or above

# **1.2 Database and System Installation**

#### 1.2.1 One-click Database Installation

Decompress HotelLock\_Setup.rar, double click [Biolock.exe], and choose the language.

| Select Setup Language |                |                                                     |
|-----------------------|----------------|-----------------------------------------------------|
| đ                     | <b> </b>  <br> | Select the language to use during the installation: |
|                       |                | English   OK Cancel                                 |
|                       |                |                                                     |

Firstly, you should install the Hotel Lock System. The system will prompt you that Microsoft SQLEXPRESS 2005Database will be installed. If yes, please click [**Yes**] to finish the database installation, otherwise click [**Cancel**] in the following pictures will appear during the database installation.

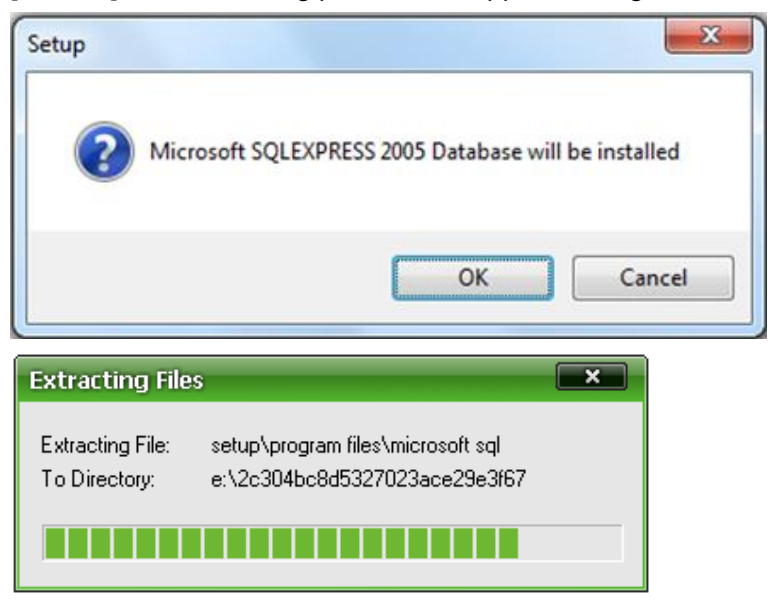

| 💹 Microsoft SQL Server 2005 Setup 🛛 🗙                                                                                       |   |
|----------------------------------------------------------------------------------------------------|---|
| Installing Prerequisites<br>Installs software components required prior to installing SQL<br>Server.                        |   |
|                                                                                                    |   |
| SQL Server Component Update will install the following components required for SQL Server Setup:                            |   |
| ✓ Microsoft SQL Native Client<br>→ Microsoft SQL Server 2005 Setup Support Files                                            |   |
| Configuring components                                                                                                    |   |
|                                                                                                    |   |
| · · · · · · · · · · · · · · · · · · ·                                                                                       |   |
|                                                                                                    |   |
|                                                                                                    | _ |
|                                                                                                    |   |
| Microsoft COL Context 2005 Colum                                                                                            |   |
| Microsoft SQL Server 2005 Setup System Configuration Check                                                                  |   |
| Microsoft SQL Server 2005 Setup System Configuration Check SQL Server Setup is scanning your computer's configuration       |   |
| Microsoft SQL Server 2005 Setup<br>System Configuration Check                                                               |   |
| Microsoft SQL Server 2005 Setup<br>System Configuration Check                                                               |   |
| Microsoft SQL Server 2005 Setup<br>System Configuration Check                                                               |   |
| Microsoft SQL Server 2005 Setup<br>System Configuration Check                                                               |   |
| Microsoft SQL Server 2005 Setup<br>System Configuration Check                                                               |   |
| Microsoft SQL Server 2005 Setup<br>System Configuration Check                                                               |   |
| Microsoft SQL Server 2005 Setup System Configuration Check SQL Server Setup is scanning your computer's configuration       |   |
| Microsoft SQL Server 2005 Setup System Configuration Check SQL Server Setup is scanning your computer's configuration       |   |
| Microsoft SQL Server 2005 Setup<br>System Configuration Check<br>SQL Server Setup is scanning your computer's configuration |   |
| Microsoft SQL Server 2005 Setup System Configuration Check SQL Server Setup is scanning your computer's configuration       |   |

| 🗷 Microsoft SQL Server 2005 Setup                          |                        | ×      |
|------------------------------------------------------------|------------------------|--------|
| Setup Progress<br>The selected components are being config | ured                   |        |
| Product                                                    | Status                 |        |
| MSXML6                                                     |                        |        |
| SQL Setup Support Files                                    | Configuring components |        |
| SQL Native Client                                          |                        |        |
| SQL VSS Writer                                             |                        |        |
| SQL Server Database Services                               |                        |        |
| Workstation Components, Books Onlin                        |                        |        |
|                                                            |                        |        |
|                                                            |                        |        |
| Status                                                     |                        |        |
| Statas                                                     |                        |        |
|                                                            |                        |        |
|                                                            |                        |        |
|                                                            |                        |        |
|                                                            |                        |        |
|                                                            | ZZ Park Mayt Sh        | Cancel |
|                                                            | << Dack Max( >>        |        |

The above pictures show that the database installation is done, and the Biolock software installation will start. Just follow the prompts and click [**Next**] to install Biolock software.

| B Setup - Biolock |                                                                               |
|-------------------|-------------------------------------------------------------------------------|
|                   | Welcome to the Biolock Setup<br>Wizard                                        |
|                   | This will install Biolock 1.1.9.6 on your computer.                           |
|                   | It is recommended that you close all other applications before<br>continuing. |
|                   | Click Next to continue, or Cancel to exit Setup.                              |
|                   | Next > Cancel                                                                 |

Click [Browse] to set the installation path.

| 🔂 Setup - Biolock                                                                                                    |                                                     |
|----------------------------------------------------------------------------------------------------|-----------------------------------------------------|
| Select Destination Location<br>Where should Biolock be installed?                                                                                                    |                                                     |
| Setup will install Biolock into the following folder.                                                                                                    |                                                     |
| To continue, click Next. If you would like to select a different folder, c                                                                                                    | lick Browse.                                        |
| G: Program Hies Biolock                                                                                                    | Browse                                              |
|                                                                                                    |                                                     |
|                                                                                                    |                                                     |
|                                                                                                    |                                                     |
| At least 72.1 MB of free disk space is required.                                                                                                    |                                                     |
| < <u>B</u> ack Next                                                                                                    | > Cancel                                            |
|                                                                                                    |                                                     |
| 弱 Setup - Biolock                                                                                                    |                                                     |
| Setup - Biolock  Select Start Menu Folder  Where should Setup place the program's shortcuts?                                                                                                    |                                                     |
| Setup - Biolock  Select Start Menu Folder  Where should Setup place the program's shortcuts?  Setup will create the program's shortcuts in the following Sta                                                                                    | art Menu folder.                                    |
| Setup - Biolock  Select Start Menu Folder  Where should Setup place the program's shortcuts?  Setup will create the program's shortcuts in the following Sta To continue, click Next. If you would like to select a different folder, c         | art Menu folder.                                    |
| Setup - Biolock  Select Start Menu Folder Where should Setup place the program's shortcuts?  Setup will create the program's shortcuts in the following Sta To continue, click Next. If you would like to select a different folder, c Biolock  | art Menu folder.                                    |
| Setup - Biolock  Select Start Menu Folder  Where should Setup place the program's shortcuts?  Setup will create the program's shortcuts in the following Sta To continue, click Next. If you would like to select a different folder, c Biolock | art Menu folder.<br>dick Browse.<br>B <u>r</u> owse |
| Setup - Biolock  Select Start Menu Folder Where should Setup place the program's shortcuts?  Setup will create the program's shortcuts in the following Sta To continue, click Next. If you would like to select a different folder, c Biolock  | art Menu folder.<br>dick Browse.<br>Browse          |
| Setup - Biolock  Select Start Menu Folder Where should Setup place the program's shortcuts?  Setup will create the program's shortcuts in the following Sta To continue, click Next. If you would like to select a different folder, c  Fiolock | art Menu folder.<br>dick Browse.<br>Browse          |
| Setup - Biolock  Select Start Menu Folder Where should Setup place the program's shortcuts?  Setup will create the program's shortcuts in the following Sta To continue, dick Next. If you would like to select a different folder, c Biolock   | art Menu folder.<br>dick Browse.<br>B <u>r</u> owse |

| 🖟 Setup - Biolock                                                                                                    |                                                                   | X            |
|----------------------------------------------------------------------------------------------------|-------------------------------------------------------------------|--------------|
| Select Additional Tasks<br>Which additional tasks should be perform                                                                                                    | ned?                                                              |              |
| Select the additional tasks you would like<br>click Next.                                                                                                    | e Setup to perform while installing B                             | iolock, then |
| Additional icons:                                                                                                    |                                                                   |              |
| Create a desktop icon                                                                                                    |                                                                   |              |
| Create a Quick Launch icon                                                                                                    |                                                                   |              |
|                                                                                                    |                                                                   |              |
|                                                                                                    |                                                                   |              |
|                                                                                                    |                                                                   |              |
|                                                                                                    |                                                                   |              |
|                                                                                                    |                                                                   |              |
| English                                                                                                    |                                                                   |              |
|                                                                                                    | < Back Next >                                                     | Cancel       |
|                                                                                                    |                                                                   |              |
|                                                                                                    |                                                                   |              |
| 📴 Setup - Biolock                                                                                                    |                                                                   | - • ×        |
| Setup - Biolock  Ready to Install  Setup is now ready to begin installing Bio                                                                                                    | olock on your computer.                                           |              |
| Setup - Biolock  Ready to Install Setup is now ready to begin installing Bio Click Install to continue with the installat change any settings.                                                                                                    | olock on your computer.<br>ion, or click Back if you want to revi | ew or        |
| Setup - Biolock  Ready to Install Setup is now ready to begin installing Bio Click Install to continue with the installat change any settings.  Destination location: G:\Program Files\Biolock                                                                                                    | olock on your computer.<br>ion, or click Back if you want to revi | ew or        |
| Setup - Biolock         Ready to Install         Setup is now ready to begin installing Biolock         Click Install to continue with the installat change any settings.         Destination location:<br>G:\Program Files\Biolock         Start Menu folder:<br>Biolock                                                                                             | olock on your computer.<br>ion, or click Back if you want to revi | ew or        |
| Setup - Biolock         Ready to Install         Setup is now ready to begin installing Bio         Click Install to continue with the installat change any settings.         Destination location:         G:\Program Files\Biolock         Start Menu folder:         Biolock         Additional tasks:         Additional tasks:                                   | olock on your computer.<br>ion, or click Back if you want to revi | ew or        |
| Setup - Biolock         Ready to Install         Setup is now ready to begin installing Bio         Click Install to continue with the installat change any settings.         Destination location:         G:\Program Files\Biolock         Start Menu folder:         Biolock         Additional tasks:         Additional icons:         Create a desktop icon     | olock on your computer.<br>ion, or click Back if you want to revi | ew or        |
| Setup - Biolock         Ready to Install         Setup is now ready to begin installing Biolock         Click Install to continue with the installat change any settings.         Destination location:         G:\Program Files\Biolock         Start Menu folder:         Biolock         Additional tasks:         Additional icons:         Create a desktop icon | olock on your computer.<br>ion, or click Back if you want to revi | ew or        |
| Setup - Biolock  Ready to Install Setup is now ready to begin installing Bio Click Install to continue with the installat change any settings.  Destination location: G:\Program Files\Biolock Start Menu folder: Biolock Additional tasks: Additional icons: Create a desktop icon                                                                                   | olock on your computer.<br>ion, or click Back if you want to revi | ew or        |

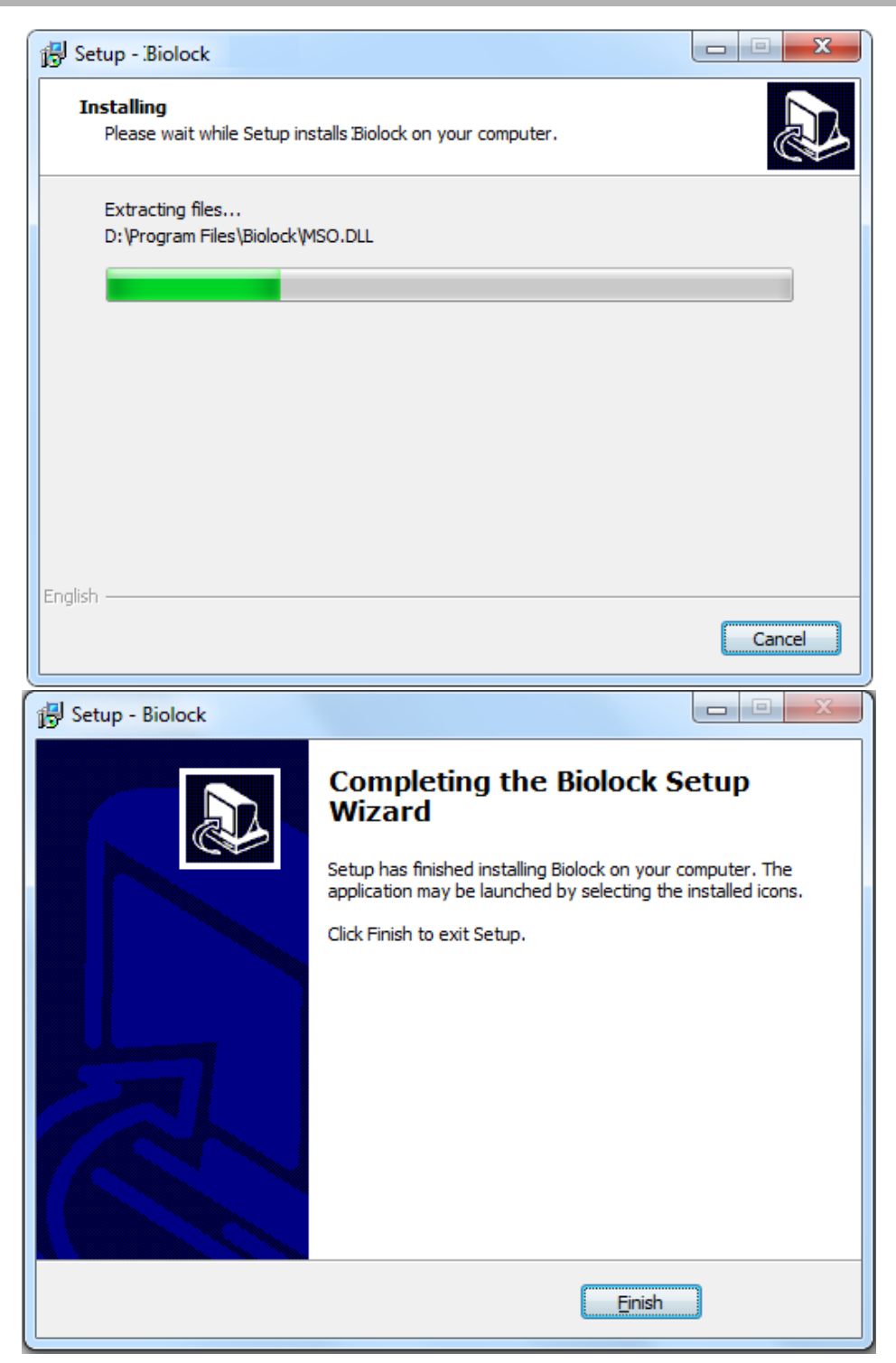

The installation is finished.

#### **1.2.2 One-click Software Installation**

If database has already existing in your computer, so you only need to install the Biolock software. Decompress HotelLock\_Setup.rar, double click [**Biolock.exe**], and choose the language.

| Select Se    | tup Language                                                                                                    |
|--------------|----------------------------------------------------------------------------------------------------|
| 1            | Select the language to use during the installation:                                                                                                    |
|              | English                                                                                                    |
|              | OK Cancel                                                                                                    |
|              |                                                                                                    |
| 🛃 Setup      | - Biolock                                                                                                    |
|              | Image: Weight of the series of the series of the |
|              | Next > Cancel                                                                                                    |
| 🛃 Setup      | - Biolock                                                                                                    |
| Select<br>Wh | t Destination Location<br>ere should Biolock be installed?                                                                                                    |
|              | Setup will install Biolock into the following folder.                                                                                                    |
| Too          | continue, click Next. If you would like to select a different folder, click Browse.                                                                                                    |
| G:\          | Program Files\Biolock Browse                                                                                                    |
|              |                                                                                                    |
|              |                                                                                                    |
|              |                                                                                                    |
| Atle         | east 72.1 MB of free disk space is required.                                                                                                    |
| crigiish —   | < <u>B</u> ack <u>N</u> ext > Cancel                                                                                                    |

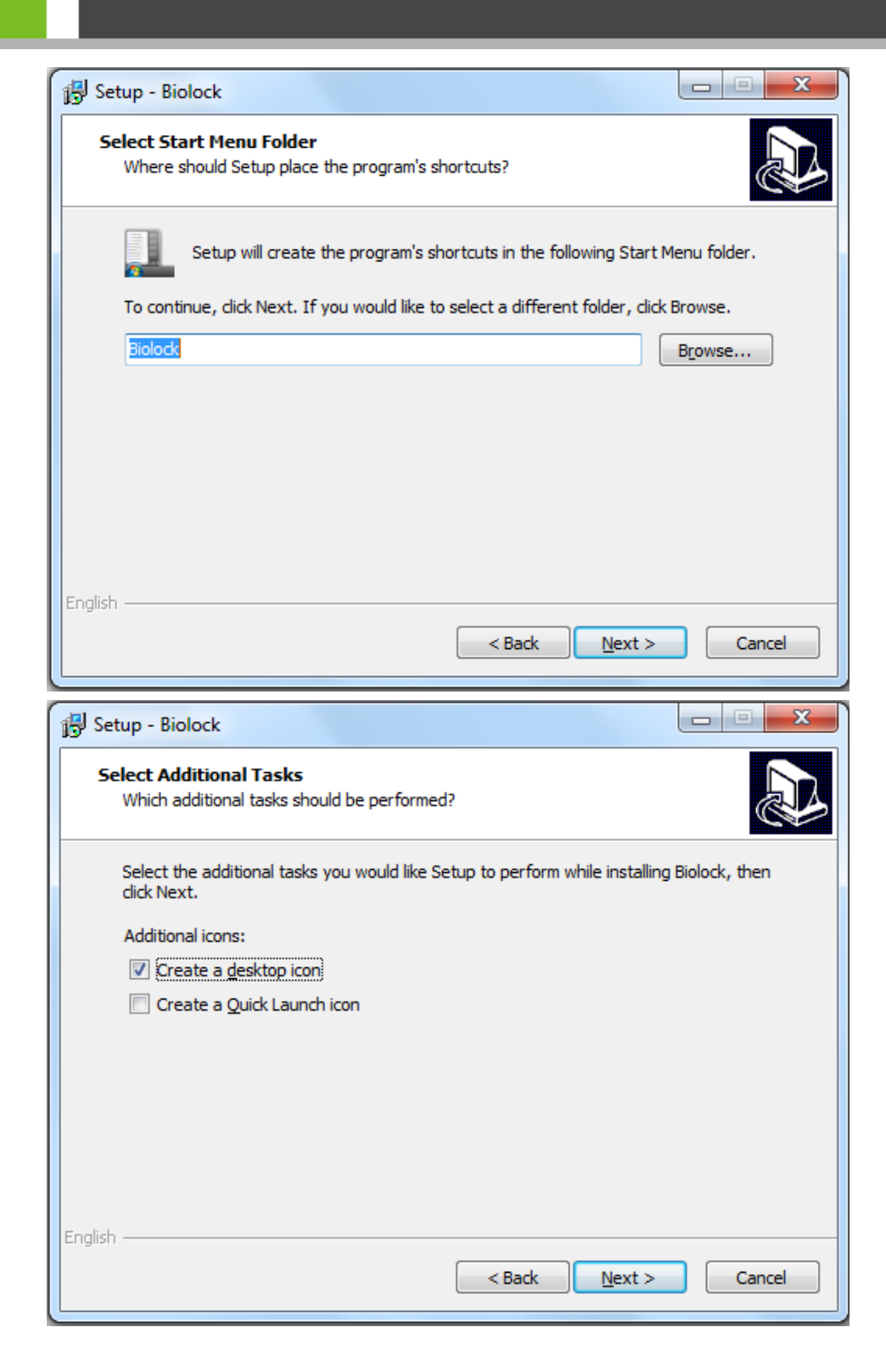

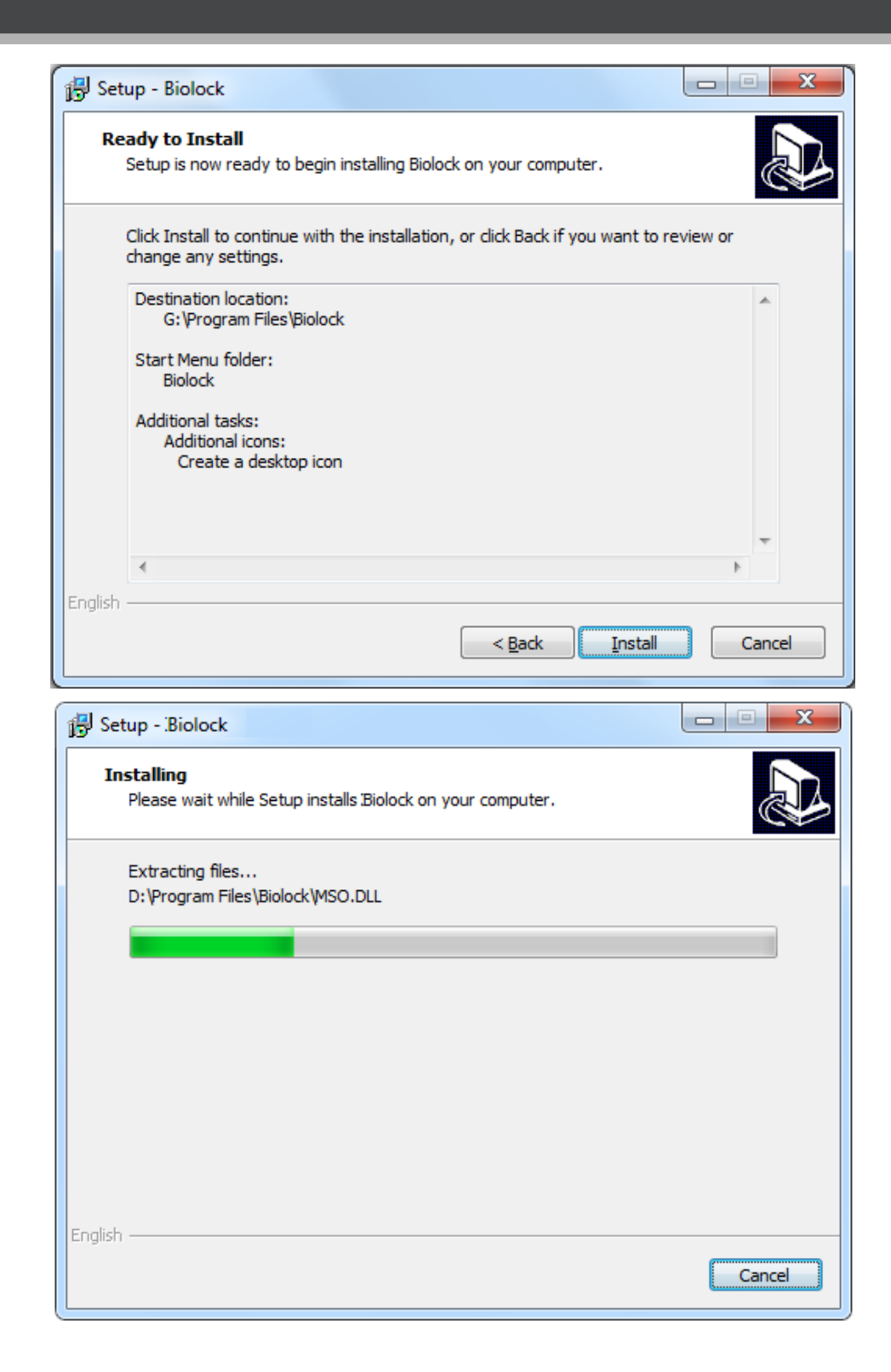

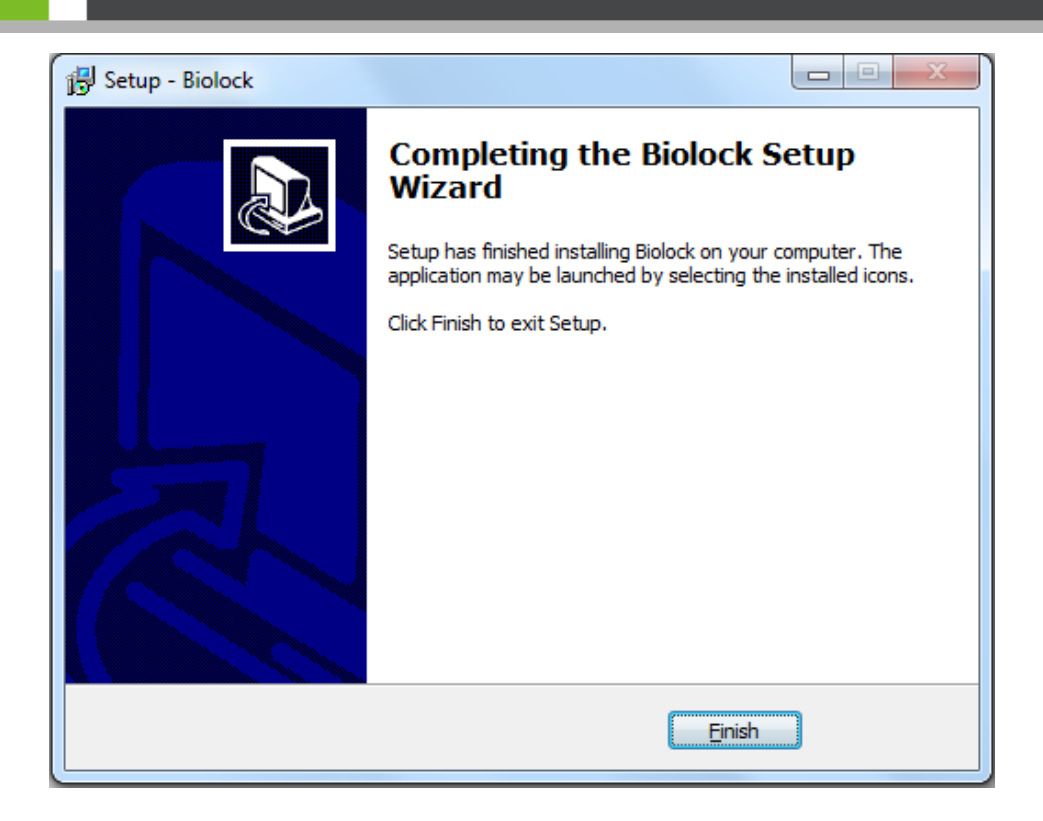

The installation is finished.

# 2 Software Running & Register

# 2.1 System Login

If you are the first time to run the system, please wait a moment, it will spend you several minutes to automatically create a database.

| F         | lotel Lock Sy  | rstem Ver1.1        |
|-----------|----------------|---------------------|
|           | Login          | Name:               |
|           | Passw          | vord:               |
|           |                | Remember me         |
| Sett      | ing↑           | E: 🔆 Login          |
| Language  | English-EN     | ▼ 🛃 Save            |
| Database  |                |                     |
| Server:   | .\SQLHotelLock | κ                   |
| User:     | sa             | Password: ***       |
| DataBase: | RadioLock      | SQL default setting |
| Password: | *********      | Create Database     |

After successfully creating database, a picture will appear as below:

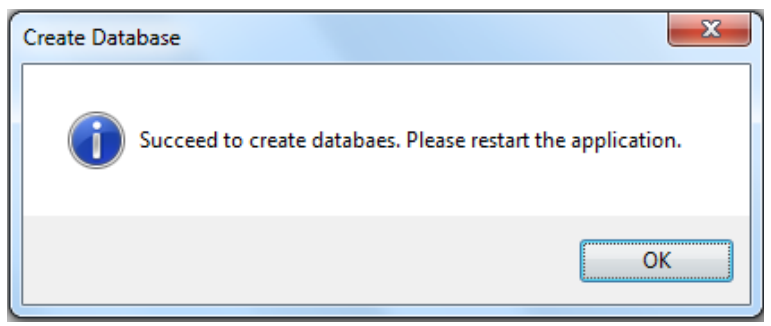

After restarting the system, you need to input login Name and password and click [Login] to enter the system.

Default Login Name: admins

Default Password: 123456

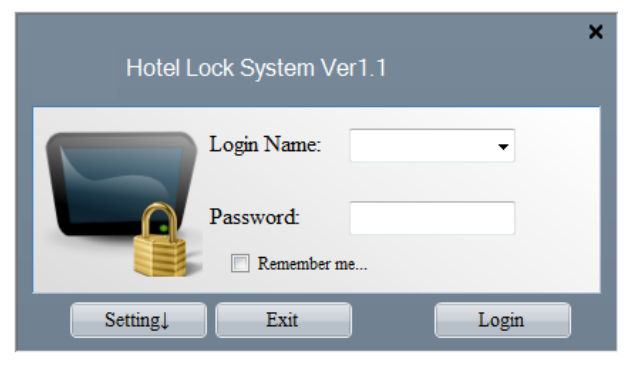

Choose the language type in setting and save it.

| ŀ         | Kotel Lock System Ver1.1      |
|-----------|-------------------------------|
|           | Login Name:                   |
|           | Password:                     |
|           | Remember me                   |
| Sett      | ing↑ Exit Login               |
| Language  | English-EN 🗸 🖌 Save           |
| Database  |                               |
| Server:   | .\SQLHotelLock                |
| User:     | sa Password: ***              |
| DataBase: | RadioLock SQL default setting |
| Password: | ****** Create Database        |

# 2.2 System register

It will pop up register interface for the first time to use the system.

| System Register                                                |
|----------------------------------------------------------------|
| The System hasn't registered. Do you want to register it now ? |
| Yes No                                                         |

You can use it normally after registering, or you can click [Help]  $\rightarrow$  [About Us] to enter the register interface.

| About BioLock Manac   | gement System               | X        |
|-----------------------|-----------------------------|----------|
|                       | Register ID:                |          |
|                       | YJSEX-THDVE-OFZRK-XTMIV-TEV | PM-IVGPF |
|                       | Register Key:               |          |
|                       |                             |          |
|                       | Valid Days: 8521            | Register |
| Product's Name: Biol  | Lock Management System      |          |
| Copy right: Copyright | nt © 2014                   |          |
| Version: 1.1.9.6      |                             |          |
| Company Name:         |                             |          |
|                       |                             |          |
| Version Description   | 1                           | *        |
|                       |                             |          |
|                       |                             |          |
|                       |                             |          |
|                       |                             |          |
|                       |                             | -        |

Only distributor can provide register key.

# **3 Configuring Hotel Information**

# 3.1 Changing Password

Click [User Management]  $\rightarrow$  [Change Password] to enter the Change Password Interface.

| 🧋 User Management | Help     |       |                  |
|-------------------|----------|-------|------------------|
| Group User Mana   | gement   |       |                  |
| User Management   | t        |       |                  |
| Group Permission  | Setting  |       |                  |
| User Permission S | Setting  |       |                  |
| Change Password   |          |       |                  |
| G Change Password |          |       | X                |
|                   |          | =     | Change password. |
| User Name:        | Administ | rator |                  |
| Old Password:     | I        |       |                  |
| New Password:     |          |       |                  |
| Confirm Password: |          |       |                  |
|                   |          | 💉 OI  | K X Cancel       |

If you are the first time to use this software, please remember to change the default Administrator password (123456).

# 3.2 Filling in Hotel Information

Click [System Setting]  $\rightarrow$  [Hotel Information] to enter the Hotel Information Interface.

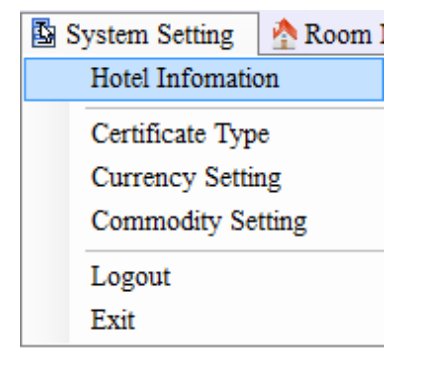

| (Information          |             |                                | X                                                                    |
|-----------------------|-------------|--------------------------------|----------------------------------------------------------------------|
|                       |             |                                | Hotel Info: Set your hotel's information.                            |
| Hotel Name:           | Blue        | Check in Time:                 | 10:00 🚔                                                              |
| Hotel Number:         | 01012345678 | Check Out Time:                | 12:30 🚔                                                              |
| Address:              |             | Extended Check Out<br>1:       | 14:00 🚔 *PS:Extra charge for half-day price when extended check-out. |
| Fax:                  |             |                                |                                                                      |
| Phone:                |             | Extended Check Out<br>2:       | 18:00 🚔 *PS:Extra charge for full-day price when extended check-out. |
| Post:                 |             |                                |                                                                      |
| Hotel Web:            |             | Limit (Minute):                | 10                                                                   |
| Background:           |             | Minimum hour for<br>Hour Room: | 4 Stay Day(s): 1                                                     |
| [[]]]]]][][][][][]]]] | Browse      | Room Capacity:                 | 10                                                                   |
|                       |             | Tax Type:                      | Tax({0}):                                                            |
| A.                    |             | Tax Rate:                      | 0.00 💉 %                                                             |
|                       | Logo        |                                | Confirm Guest Information 🥅                                          |
|                       |             |                                |                                                                      |
| 2 4 G                 |             |                                |                                                                      |
|                       |             |                                |                                                                      |

You can input and modify hotel information like **Hotel Name**, **Hotel Web**, **Hotel Number**, **Phone**, **Address**, **Fax**, and **Post**.

ONOTE:

- Stay Day indicates how many days the user will stay. The system default 1 day when issuing a card.
- Cleaning Time Limit indicates the cleaning time, the default time is 10 minutes (measured in minutes). It can be modified according to the actual circumstance of the hotel. When guests checkout, the room will automatically turn into empty and dirty, 10 minutes later, it will automatically become available, if you set 0, you need to manually modify room status
- Check In Time can be set by the hotel. If guests check in before Check In Time, their check out time must be today, If guests check in during Check In Time, their check out time is the next day. As shown above, it is set to 10:00, if guests check in before 10:00, then check out at 12:30 on the day, if guests check in after 10:00, then check out at 12:30 on the next day.
- Check Out Time indicates the default expiry time of the guest stay. The default expiry time is 12:30 of every day.
- Minimum hour for Hour Room means how many hours at least the guest has to stay, it can be changed to by hotel management staff.
- Extended Check can be set by the hotel. If guests check out between the first Extended Check and the second Extended Check, they need to pay extra half a day room fee; if guests check out after the second Extended Check, they need to pay extra a day room fee. As shown above, the Check Out Time is 12:30, the first Extended Check is 14:00, and the second Extended Check is 18:00. It means that from 12:30 to

14:00 for the buffer time, if guests check out between 14:00 and 18:00, they need to pay extra a day room fee; if guests check out after 18:00, they need to pay extra a day room fee.

- Room Capacity indicates the maximum number of cards that can be issued for a room before check-out.
- Tax Type: fill the Tax Type manually.
- Tax Rate: set the Tax Rate manually.
- After ticking Confirm Guest Information, even if the item is not required to fill out, but receptionists also have to input the related contents.
- **Background.** You change the system background according to your interest. Try to avoid an oversize picture, which may prolong uploading picture time and even lead to deadlock.
- Click [Browse] to upload the logo of the hotel.

# 3.3 Certificate Type Setting

Click [System Setting] → [Certificate Type] to enter the Certificate Type Interface.

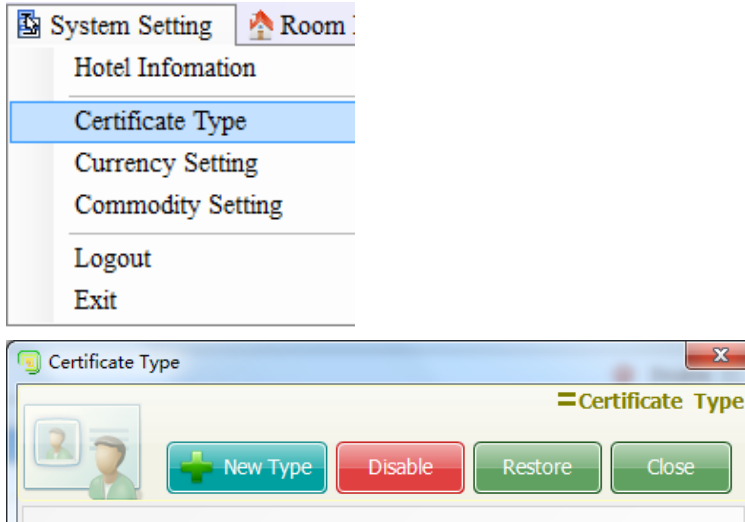

| ertificate Type: | Dirable  |  |  |
|------------------|----------|--|--|
| Type]            | Disable  |  |  |
| ID NO.           |          |  |  |
| ID No.           | <b>V</b> |  |  |
|                  |          |  |  |
|                  |          |  |  |
|                  |          |  |  |
|                  |          |  |  |
|                  |          |  |  |
|                  |          |  |  |
|                  |          |  |  |
|                  |          |  |  |

In this page, you can add and disable a certificate type.

# 3.4 Currency Setting

Click [System Setting]  $\rightarrow$  [Currency Setting] to enter the Currency Setting Interface.

| <b>B</b> : | System<br>Hotel | Setting<br>Infomat | 🔥 Roon<br>ion | n 1            |                |       |
|------------|-----------------|--------------------|---------------|----------------|----------------|-------|
|            | Certif          | icate Ty           | pe            |                |                |       |
|            | Curre           | ncy Sett           | ting          |                |                |       |
|            | Comn            | nođity S           | etting        |                |                |       |
|            | Logou           | ıt                 |               |                |                |       |
|            | Exit            |                    |               |                |                |       |
|            | Currency T      | уре                |               |                |                | ×     |
|            |                 |                    | - New Type    | Delete         | = Cr<br>Modify | Close |
|            | Sign            | Name               | Ex-Rate       | Basic Currency | EXHAGE.        |       |
|            | RMB             | RMB                | 1.0000        | ©              |                |       |
|            | JPY             | IPY                | 0.0796        | •              |                |       |
|            | USD             | USD                | 6.6341        | •              |                |       |
|            | HKD             | HKD                | 0.8534        | •              |                |       |
|            |                 |                    |               |                |                |       |

In this page, you can add and disable a currency type. Note that the **Ex-Rate** is inputted by hotel staffs, not fluctuating according to the market's change.

# 3.5 Commodity Setting

Click [System Setting]  $\rightarrow$  [Commodity Setting] to enter the Commodity Setting Interface.

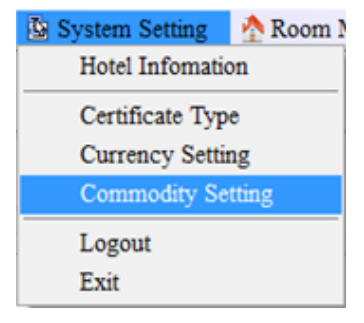

| Type         | Create Time             | Update Time     |
|--------------|-------------------------|-----------------|
| 1 drink      | 2013/7/16 11:42         | 2013/7/16 19:46 |
|              |                         |                 |
|              |                         |                 |
|              |                         |                 |
|              |                         |                 |
|              |                         |                 |
|              |                         |                 |
| Commodity Ty | /pe: drink 🛉            | • 🖪 😑 🍳         |
| Item Code:   | 00000000003             | ÷               |
| Items Name:  |                         |                 |
| Item Unit:   |                         |                 |
| Unit Price:  |                         |                 |
| Itom Momo:   |                         |                 |
| Item Memo.   |                         |                 |
| item Memo.   |                         |                 |
| Item Menio.  | Disabled                |                 |
| New          | Disabled                | Close           |
| New          | Disabled<br>Edit Delete | Close           |
| New          | Disabled                | Close           |
| New          | Disabled Edit Delete    | Close           |

After inputting a type name, click the [+] icon. Then you need to fill out the related information and click [Add]. Moreover, the information can be edited and deleted.

# **3.6 Creating Hotel Rooms**

The process of creating hotel rooms: [Building Floor Setting]  $\rightarrow$  [Room Type Setting]  $\rightarrow$  [Room Setting]  $\rightarrow$  [Group Room Setting].

#### 3.6.1 Building Floor Setting

Click [Room Management] → [Building Floor Setting] to enter the Building Floor Setting Interface.

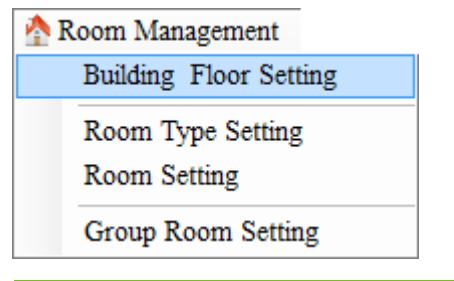

#### • Creating a building

To create a building: select the hotel name, input a **Name** and **Code** in the **Building Setting** section, and click [**New**], as shown in the figure below.

| 🗐 Building & Floor                         |                |            |               | ×                      |
|--------------------------------------------|----------------|------------|---------------|------------------------|
|                                            | Building 8     | & Floor:   | Setting hote  | 's building and floor. |
|                                            | Disabled Build | ing        | Disabled Floo | Close                  |
| Show Disabled                              | <b>F</b> 2     | Building S | Setting       |                        |
|                                            |                | Name:      | A             | New                    |
| Blue                                       |                | Memo:      |               | Modify                 |
| d<br>• • • • • • • • • • • • • • • • • • • |                |            |               | *<br>*                 |
| 1                                          |                | Floor Set  | ting          |                        |
| ······ 🐔 2                                 |                | Name:      |               | New                    |
|                                            |                | Memo:      |               | Modify                 |
|                                            |                |            |               | *<br>*                 |
|                                            |                |            |               |                        |

#### • Create a floor

To create a floor: select a building name, input Name and Code in the Floor Setting section, and click [New].

| Building & Floor                       | ×                                                     |
|----------------------------------------|-------------------------------------------------------|
|                                        | Building & Floor: Setting hotel's building and floor. |
|                                        | Disabled Building Disabled Floor Close                |
| Show Displad                           | Building Setting                                      |
|                                        | Name: New                                             |
| Blue                                   | Mama                                                  |
| ⊨                                      | Merno:                                                |
| d                                      | A                                                     |
|                                        |                                                       |
| в                                      | -                                                     |
|                                        |                                                       |
|                                        | Floor Setting                                         |
| ······································ | Name: 1 New                                           |
|                                        | Memo: Modify                                          |
|                                        | A                                                     |
|                                        |                                                       |
|                                        | -                                                     |
|                                        |                                                       |

#### • Deleting a floor

To delete a floor: select the name of the floor to be deleted, and click [Disable Floor]. Only when all the rooms of this floor have been disabled can this floor be deleted.

#### • Deleting a building

**To delete a building**: select the name of the building to be deleted, and click [**Disable Building**]. Only when all the floors in this building have been disabled can this building be deleted.

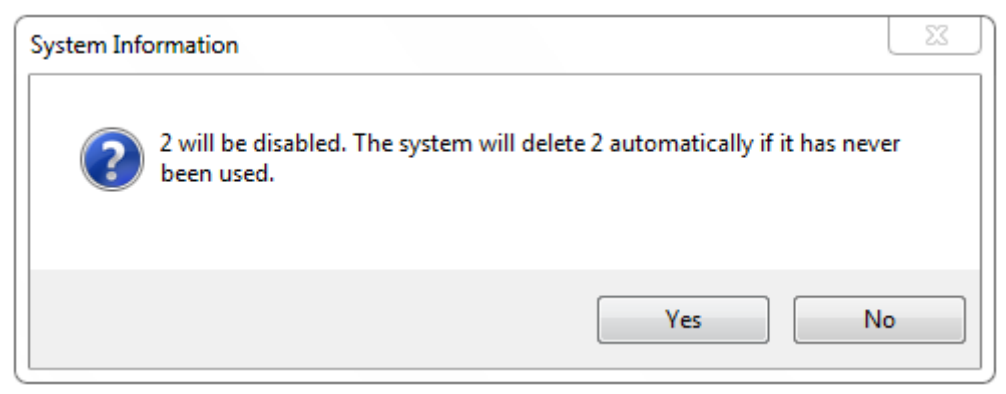

#### 3.6.2 Room Type Setting

Click [Room Management] → [Room Type Setting] to enter the Room Type Setting Interface.

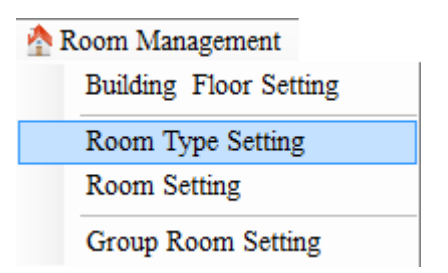

Adding a room type: filling in room type information, and click [New Type], as shown in the figure below:

| 🖲 Ro | oom Type     |                       |          |            |                    | and the first of | x     |
|------|--------------|-----------------------|----------|------------|--------------------|------------------|-------|
| 2    |              | -                     | lew Type | Disab      | Room Type          | re Clos          | type. |
| Nan  | ne:          |                       |          |            |                    |                  |       |
| Pric | e:           |                       |          |            | Deposit:           |                  |       |
| Hou  | ur Price:    |                       |          | H          | Hourly Price:      |                  |       |
| Roo  | om Size:     |                       |          |            | Bed Qty:           |                  |       |
| Mer  | no:          |                       |          |            |                    |                  | *     |
|      | Room<br>Type | Price                 | Deposit  | Bed<br>Qty | Hour Room<br>Price | Hourly<br>Price  |       |
| Þ    | general      | 200.00                | 500.00   | 2          | 50.00              | 50.00            | 1     |
|      | single room  | 200.00                | 500.00   | 1          | 50.00              | 50.00            | 5     |
|      | VIP          | 400.00 600.00 2 80.00 |          | 60.00      | ¢                  |                  |       |
| •    |              |                       | m        |            |                    |                  | 4     |

Disabling a room type: select the type, and click [Disable].

Only a room type which has never been used can be deleted.

|                                  |                        | New Type                 | Disat                | Room Type                                  | e Close                                         |
|----------------------------------|------------------------|--------------------------|----------------------|--------------------------------------------|-------------------------------------------------|
| Namo:<br>System Informatio       | n                      |                          |                      |                                            | x                                               |
|                                  |                        |                          |                      |                                            |                                                 |
|                                  |                        |                          |                      | Yes                                        | No                                              |
| Room<br>Type                     | Price                  | Deposit                  | Bed<br>Qty           | Yes<br>Hour Room<br>Price                  | No<br>Overtime<br>Fee (hourly)                  |
| Room<br>Type<br>a                | Price                  | Deposit<br>4.00          | Bed<br>Qty<br>4      | Yes<br>Hour Room<br>Price<br>4.00          | No<br>Overtime<br>Fee (hourly)<br>4.00          |
| Room<br>Type<br>a<br>Single Room | Price<br>3.00<br>80.00 | Deposit<br>4.00<br>80.00 | Bed<br>Qty<br>4<br>1 | Yes<br>Hour Room<br>Price<br>4.00<br>20.00 | No<br>Overtime<br>Fee (hourly)<br>4.00<br>20.00 |

#### 3.6.3 Room Setting

Click [Room Management] → [Room Setting] to enter the Room Setting Interface.

Room Management
 Building Floor Setting
 Room Type Setting
 Room Setting
 Group Room Setting
 Creating a room

Enter room information.

| Add Room     |                    |
|--------------|--------------------|
| Floor No.:   |                    |
| Room Type:   | Single Room 🔻      |
| Room Status: | Vacant Room 🔻      |
| Room Size:   | 1.5m               |
| Extra Bed:   | 4 Unit Price: 50.0 |
| Room Memo:   | ۸<br>٣             |
| Room No.:    |                    |
|              | New Modify         |

**Room Status: five room status you can choose.** There are vacant, unclean, clean, repairing, stop used. The new room is defaulted as vacant room. You can set the room status for each room,

 $\bigcirc$  Note: The Room Code should be unique, and the value is less than 256.

#### • Create a batch of rooms

| Batch Creatir              | ıg              |          |           |          |     |
|----------------------------|-----------------|----------|-----------|----------|-----|
| Floor Code Le              | ength:          | 1        | *Ex:12    | F,Lengtł | 1=2 |
| StartRoomN<br>o.:          |                 | <b>→</b> | Quant     | tity: 1  |     |
| *Ex:12F,Star               | t: 1200         | 1,Creat  | te 30 Ro  | oms.     | *   |
| Start Room N               | lo = 12         | 001, Q   | uantity   | = 30.    | *   |
| - Special Opti<br>With 4 a | on<br>t last    | 🔲 Wi     | th 4 in t | he midd: | le  |
| With 7 a<br>Special Char   | t last<br>acter | 🔲 Wi     | th 7 in t | he midd: | le  |
| Sign:                      |                 | ۲        | Fore      | Beh      | ind |
|                            | Bat             | ch       |           | Reset    |     |

Floor Code Length indicates the length of a floor name. For example, for Room 1201 on Floor 12, 12 is the floor name whose length is 2; for Room 412 on Floor 4, 4 is the floor name, whose length is 1.

Start Room No.: The number of first room.

Quantity: How many rooms will be created.

**Special Option**: Hotel management staff can add Prefix in the room number or suffix behind the room number.

When you fill out all information above, then you need to click [**Batch**], confirm the prompt and click [**Yes**] to complete batch creation.

| Name | Code | Sub Code | Size | Memo | Building No. | Floor No. | Room Type | Disable |
|------|------|----------|------|------|--------------|-----------|-----------|---------|
| A001 | 1    | 0        | 4    |      | A            | 1         | a         |         |
| A002 | 2    | 0        | 4    |      | A            | 1         | a         |         |
| A003 | 3    | 0        | 4    |      | A            | 1         | a         |         |
| A005 | 5    | 0        | 4    |      | A            | 1         | a         |         |
| A006 | 6    | 0        | 4    |      | A            | 1         | a         |         |
| A008 | 8    | 0        | 4    |      | A            | 1         | a         |         |
| A009 | 9    | 0        | 4    |      | A            | 1         | a         |         |
| A010 | 10   | 0        | 4    |      | A            | 1         | a         |         |
| A011 | 11   | 0        | 4    |      | A            | 1         | a         |         |
| A012 | 12   | 0        | 4    |      | A            | 1         | a         |         |
| A013 | 13   | 0        | 4    |      | A            | 1         | a         |         |
| A015 | 15   | 0        | 4    |      | A            | 1         | a         |         |

#### Disabling/Restoring rooms

| Cł | noose | a roon | n, cli | ick 으  |                                                                                               | Disable        | and then         | click 🔽   | <u>o</u> k |         |                         |   |
|----|-------|--------|--------|--------|-----------------------------------------------------------------------------------------------|----------------|------------------|-----------|------------|---------|-------------------------|---|
|    |       |        |        |        |                                                                                               |                |                  |           | (          | )       | Disable 🔲 Show Disabled | G |
|    | Name  | Code   | Sut    | o Code | Size                                                                                          | Memo           | Building No.     | Floor No. | Room Type  | Disable | e                       |   |
| Þ  | A001  | 1      | 0      |        | 4                                                                                             |                | А                | 1         | a          |         |                         |   |
|    | A002  | 2      | 0      | System | Informati                                                                                     | ion            | 10               |           |            | ×       |                         |   |
|    | A003  | 3      | 0      | System | mormati                                                                                       | ION            | -                | -         |            |         |                         |   |
|    | A005  | 5      | 0      |        |                                                                                               |                |                  |           |            |         |                         |   |
|    | A006  | 6      | 0      |        | The system will exclude rooms which are being usedand delete rooms which has never been used. |                |                  |           |            |         |                         |   |
|    | A008  | 8      | 0      |        | Notes: It can't be restored after disabled !                                                  |                |                  |           |            |         |                         |   |
|    | A009  | 9      | 0      |        |                                                                                               |                |                  |           |            |         |                         |   |
|    | A010  | 10     | 0      |        | Disa                                                                                          | ble selected r | ooms, are you su | ire?      |            |         |                         |   |
|    | A011  | 11     | 0      |        |                                                                                               |                |                  |           |            |         |                         | = |
|    | A012  | 12     | 0      |        |                                                                                               |                |                  |           |            | ncel    |                         | = |
|    | A013  | 13     | 0      |        |                                                                                               |                |                  |           |            |         |                         |   |

If a room which has never been used, it can not be restored after disabled; otherwise, it can be restored after disabled.

Click Show Disabled , and then click S, disable rooms (have used before) which are ticked up will appear again.

| 2        |        |      |          |                  |      |              |           | <ul> <li>Disa</li> </ul> | ble 🔝 i | Restore 📝 Show Disabled | 5 |
|----------|--------|------|----------|------------------|------|--------------|-----------|--------------------------|---------|-------------------------|---|
| 8 Dul.   | Nano   | Code | Sub Code | Size             | Heno | Building No. | Floor No. | Soom Type                | Disable | -                       |   |
| 1 🥠 .    | 201    |      | 0        | 608'             |      |              |           | VII                      |         |                         |   |
| B- 547 3 | \$1001 | 1    | 0        | 6089             |      | 3            | 1         | VIP                      | (2)     |                         |   |
| - 2. 1   | B1002  | 2    | 0        | 60#3             |      | 3            | 1         | VIP                      | 193     |                         |   |
|          | 81003  | 3    | 0        | 60# <sup>3</sup> |      | 3            | 1         | VIP                      | 3       |                         |   |
| 54, P 2  | B1005  | 5    | 0        | 60# <sup>9</sup> |      | 3            | 1         | VIP                      | - 83    |                         |   |
|          | 81006  | 6    | 0        | 6089             |      | 3            | 1         | VIP                      | 123     |                         |   |
|          | 81008  | 8    | 0        | 608 <sup>2</sup> |      | 3            | 1         | VIP                      | 10      |                         |   |
|          | B1009  | 9    | 0        | 60#9             |      | 3            | 1         | VIP                      | 123     |                         |   |
|          | 81010  | 10   | 0        | 6082             |      | 3            | 1         | VIP                      | (2)     |                         |   |
|          | B2001  | 1    | 0        | 60#3             |      | 3            | 2         | VIP                      | 10      |                         |   |
|          | 12002  | 2    | 0        | 60.83            |      | 3            | 2         | VIP                      | 10      |                         |   |
|          | 82003  | 3    | 0        | 6082             |      | 3            | 2         | VIP                      | 13      |                         |   |
|          | \$2005 | 5    | 0        | 6089             |      | 3            | 2         | VIP                      | 10      |                         |   |

To restore a room, you can choose a disable room, click Restore, and then click

<u>Y</u>es

#### 3.6.4 Group Room Setting

Click [Room Management] → [Group Room Setting] to enter the Group Room Setting Interface.

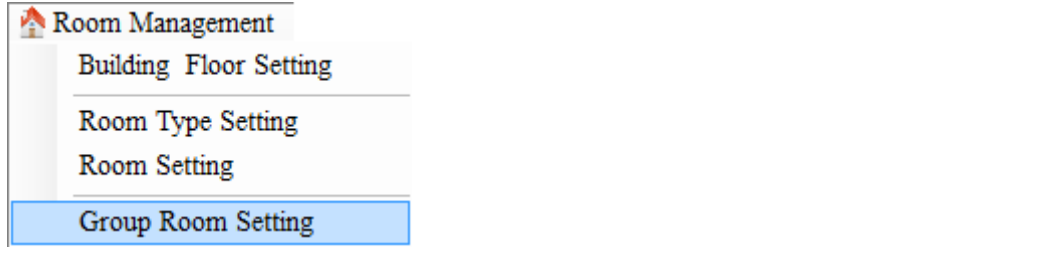

Step 1: Add a new group name.

Step 2: Select and add rooms to the group.

The figure below illustrates creation of a new group named Single Room, and moving of all the rooms of the Single Standard Room into this group:

| 9 | Group Setti | ing          |           |        |    |    |             |                 |              |             |
|---|-------------|--------------|-----------|--------|----|----|-------------|-----------------|--------------|-------------|
|   |             | •            | ▼ RO      | OM NO  | Q  | G  | roup name   | : Single Room   | ✓ Code:      | 4 🛉 🖷 🥥     |
|   | Name        | Building No. | Floor No. | Room T |    |    | Name        | Building No.    | Floor No.    | Room Type   |
|   | A002        | А            | 1         | a      |    | Þ  | B061        | В               | 1            | Single Stan |
|   | A003        | А            | 1         | a      |    |    | B063        | В               | 1            | Single Stan |
|   | A005        | A            | 1         | a      |    |    | B065        | В               | 1            | Single Stan |
|   | A006        | А            | 1         | a      |    |    | B068        | В               | 1            | Single Stan |
|   | A008        | А            | 1         | a      |    |    |             |                 |              |             |
|   | A009        | А            | 1         | a      |    |    |             |                 |              |             |
|   | A010        | А            | 1         | a      |    |    |             |                 |              |             |
|   | A011        | А            | 1         | a      | 1  |    |             |                 |              |             |
|   | A012        | А            | 1         | a      | >> |    |             |                 |              |             |
|   | A013        | А            | 1         | a      |    |    |             |                 |              |             |
|   | A015        | A            | 1         | a      |    |    |             |                 |              |             |
|   | A016        | A            | 1         | a      | <  |    |             |                 |              |             |
|   | A018        | A            | 1         | a      |    |    |             |                 |              |             |
|   | A019        | A            | 1         | a      |    |    |             |                 |              |             |
|   | A020        | A            | 1         | a      |    |    |             |                 |              |             |
|   | A021        | А            | 1         | a      |    |    |             |                 |              |             |
|   | A022        | А            | 1         | a      |    |    |             |                 |              |             |
|   | A023        | A            | 1         | a      |    |    |             |                 |              |             |
|   | A025        | А            | 1         | a -    | -  |    |             |                 |              |             |
| • |             |              |           | F      |    | Cu | irrent Grou | p: Single Stand | ard Ro Total | Rooms:  4   |

# 3.7 Setup Card

Click [Card Management] → [Setup Card] to enter the Setup Card Interface.

| Setup Card    |
|---------------|
| Employee Card |
| Read Card     |
| Clear Card    |
|               |

| 🗐 Setup Card |                                                                               | - 0 <b>X</b> |
|--------------|-------------------------------------------------------------------------------|--------------|
| Card Type:   | Authorised Card    Note: User can select the unlock warning.  Authorised Card |              |
| Authorised C | Time Sync Card<br>CaLost Card<br>Record Card                                  |              |
| 🔲 Unlock Wa  | Close Card p Warning<br>Group Setting Card Room Card                          |              |
|              |                                                                               |              |
|              |                                                                               |              |
|              | Thid Time: 2014 08 10 00:00                                                   |              |
|              | User: Valid Time: 2014-08-19 00:00                                            | •            |
| I            | ID Type: CNY                                                                  | Close        |

Setup cards include an Authorised Card, Time Sync Card, Lost Card, Record Card, Close Card, Guest Exit Card, Group Setting Card, and Room Card.

○ Note: Before operating this menu, make sure that card dispenser connects with a computer. Otherwise, it is impossible to read or write a card; when a new lock is installed, please be sure to configure an Authorised Card, Time Sync Card, and Room Card in turn, and initialize the lock.

#### 3.7.1 Authorised Card

**Purpose**: This is used to authorised a hotel lock. Only after a hotel lock is authorised can it reacts to a corresponding card of the hotel. Otherwise, it will alarm.

Click [Card Management] → [Setup Card] to enter the Setup Card Interface.

| Setup Card    |
|---------------|
| Employee Card |
| Read Card     |
| Clear Card    |

Select [Authorised Card] in the Card Type field.

| Card Type: | Authorised Card 🗸 |
|------------|-------------------|
|------------|-------------------|

You can select [Unlock Warming], and specify how many times the alarm will be given. Or you may disable it.

| Authorised Card   |   |                     |    |
|-------------------|---|---------------------|----|
| ☑ Unlock Warning→ | 1 | Count 📝 Keep Warnin | ıg |

After selection, put a card on the reader, and click [Make Card] to configure the authorised card.

**Correct configuration**: The card dispenser makes a buzz.

Incorrect configuration: The card dispenser makes no buzz.

When the card is checked against a hotel lock:

**Correct configuration**: The green indicator is on, with two buzzes.

Incorrect configuration: The red indicator is on, with 5 ~15 buzzes.

The sounds of the alarm are defined in <u>5.1 Sound Prompt of an Invalid Card</u>. For more information, please refer to the hotel lock instructions.

#### 3.7.2 Time Sync Card

**Purpose**: This is used to configure time for a hotel lock. Once configured, a hotel lock will have its time synchronized with the system time. Otherwise, some error alarms, like early expiry or extended use, are likely to occur to an issued card when checked.

Click [Card Management] → [Setup Card] to enter the Setup Card Interface.

| Employee Card<br>Read Card | Card      |  |
|----------------------------|-----------|--|
| Read Card                  | oyee Card |  |
| Clear Card                 | Card      |  |
| Cital Cald                 | Card      |  |

Select [Time Sync Card] in the Card Type field.

| Card Type: | Time Sync Card |  |
|------------|----------------|--|
|------------|----------------|--|

You can either synchronize with the system time or modify the time as necessary.

| Time Sync Ca | ard              |                          |
|--------------|------------------|--------------------------|
| Local Time:  | 2014-08-18 13:54 | <br>Sync System Datetime |

After selection, put a card on the reader, and click [Make Card] to configure the time card.

Correct configuration: The card dispenser makes a buzz.

Incorrect configuration: The card dispenser makes no buzz.

When the card is checked against a hotel lock:

**Correct configuration**: The green indicator is on, with two buzzes.

**Incorrect configuration**: The red indicator is on, with 5-15 buzzes.

The sounds of the alarm are defined in <u>5.1 Sound Prompt of an Invalid Card</u>. For more information, see the hotel lock instructions.

#### 3.7.3 Room Card

**Purpose**: This is used to configure a lock address for a hotel lock.

Click [Card Management]  $\rightarrow$  [Setup Card] to enter the Setup Card Interface.

Biosafelock Hotel Management System User Manual

Setup Card Employee Card Read Card Clear Card

Select [Room Card] in the Card Type field.

| 🗐 Setup Card                       |   |       |
|------------------------------------|---|-------|
| Card Type: Room Card    Note:      |   |       |
| Bhe                                |   |       |
| B Select All All Types  ROOM NO    |   | 2     |
| User: Valid Time: 2014-08-19 00:00 | ) |       |
| ID Type: CNY   Read  Make Card     | C | Close |

Click to search for empty rooms. Select a floor to view the rooms on it, and tick the room you want to configure.

| Setup Card        |          |        |            |              |                |               | - 0 <b>X</b> |
|-------------------|----------|--------|------------|--------------|----------------|---------------|--------------|
| Card Type: Room C | Card     | •      | *Note:     |              |                |               |              |
| E Blue            | <u> </u> | Choose | Name       | Building No. | Floor No.      | Room Type     |              |
| 🍸 🌧 -             | J.       |        | A002       | А            | 1              | a             |              |
|                   |          |        | A003       | А            | 1              | a             |              |
|                   | đ        |        | A005       | А            | 1              | a             |              |
| Α                 | =        |        | A006       | А            | 1              | a             |              |
|                   |          |        | A008       | А            | 1              | a             |              |
|                   | 1        |        | A009       | A            | 1              | a             |              |
|                   | 2        |        | A010       | A            | 1              | a             | -            |
| B                 |          |        | Select All | All Types    | •              | ROOM NO       | Q            |
| User:             |          |        |            | Va           | alid Time: 201 | 4-08-19 00:00 |              |
| ID Type:          | CNY      | •      |            | Re           | ead I          | Make Card     | Close        |

After selection, put a card on the reader, and click [Make Card] and select [Yes] in the prompt window to configure the room card.

| Setup Card Card Type: Room Ca | ard      | •                  | *Note:                                |                                           |                         | l             |           |
|-------------------------------|----------|--------------------|---------------------------------------|-------------------------------------------|-------------------------|---------------|-----------|
| Blue                          | <u> </u> | Choose N           | ame B                                 | uilding No.                               | Floor No.               | Room Type     | <u> </u>  |
|                               | •        | 🔽 A0               | 002 A                                 |                                           | 1                       | a             | E         |
|                               | d Sy     | stem Informa       | ation                                 |                                           | 1                       | x             | $\square$ |
| 0 ∰ A<br>0 ∰                  | 1        | I Roo<br>Ple<br>Ma | om No.:A0<br>ase make s<br>ake a room | 02<br>ure there is a r<br>card, are you s | new card on yo<br>sure? | ur reader.    |           |
| B                             |          |                    |                                       |                                           | Yes                     | <u>N</u> o    |           |
| User:                         |          |                    | 22                                    | Vali                                      | id Time: 2014           | 4-08-19 00:00 |           |
| ID Type:                      | CNY -    |                    |                                       | Rea                                       | id M                    | lake Card     | Close     |

Correct configuration: The card dispenser makes a buzz.

Incorrect configuration: The card dispenser makes no buzz.

When the card is checked against a hotel lock:

**Correct configuration**: The green indicator is on, with two buzzes.

**Incorrect configuration**: The red indicator is on, with 5-15 buzzes.

The sounds of the alarm are defined in <u>5.1 Sound Prompt of an Invalid Card</u>. For more information, see the hotel lock instructions.

#### 3.7.4 Lost Card

Purpose: In the valid time of the card, it is used for the following two cases:

- (1) **Lost current number**: This is used to report loss of a card. When a card is reported lost, the current hotel lock will react to it no more.
- (2) Lost all card No. smaller than existing card No. This is used to restrict access of a card number. When access is restricted, the current hotel lock will react no more to any card with a number smaller than the access-restricted card number.

Click [Card Management] → [Setup Card] to enter the Setup Card Interface.

| Setup Card    |
|---------------|
| Employee Card |
| Read Card     |
| Clear Card    |

Select [Lost Card] in the Card Type field.

Ŧ

#### Card Type: Lost Card

You can select **Lost current number** (lost card number) or **Lost all card No. smaller than existing card No.** (access-restricted card number). Or you can click [**Max Number**] to register loss of an access-restricted card, but this function must be used with caution, when the configuration is completed, all the cards issued previously will be invalid to the configured lock.

| Lost Card         |   |                                                                                                    |            |
|-------------------|---|----------------------------------------------------------------------------------------------------|------------|
| Lost Card Number: | 1 | <ul> <li>Lost current number</li> <li>Lost all card No. which is smaller than this card No.</li> </ul> | Max Number |

After selection, put a card on the reader, and click [Make Card] to configure the lost card.

Correct configuration: The card dispenser makes a buzz.

Incorrect configuration: The card dispenser makes no buzz.

When the card is checked against a hotel lock:

Correct configuration: The green indicator is on, with two buzzes.

Incorrect configuration: The red indicator is on, with 5-15 buzzes.

The sounds of the alarm are defined in <u>5.1 Sound Prompt of an Invalid Card</u>. For more information, see the hotel lock instructions.

#### 3.7.5 Record Card

Purpose: This is used to read the opening records of a hotel lock.

Click [Card Management] → [Setup Card] to enter the Setup Card Interface.

| Setup Card    |  |
|---------------|--|
| Employee Card |  |
| Read Card     |  |
| Clear Card    |  |

Select [Record Card] in the Card Type field.

Card Type: Record Card

After selection, put a card on the reader, and click [Make Card] to configure the record card.

Correct configuration: The card dispenser makes a buzz.

Incorrect configuration: The card dispenser makes no buzz.

When the card is checked against a hotel lock:

**Correct configuration**: When the lock information is read, the green indicator will blink constantly, and remember not to remove the card, but wait until the buzzer starts sounding. When the buzzer makes five sounds and the green indicator is still on, indicating the records have been read, the card can be removed. If the card is not removed, the lock will read it again, but the configuration information inside the card has been overwritten by the opening record, so the red indicator will be on and an alarm will sound, which is normal.

Incorrect configuration: The red indicator is on, with 5 ~15 buzzes.

○ Note: If the green indicator starts blinking in the very beginning, but before the whole operation is completed, the red indicator is on and 14 buzzes are sounded, that indicates only a part of the record has been read for some error.

The other sounds of the alarm are defined in <u>5.1 Sound Prompt of an Invalid Card</u>. For more information, see the hotel lock instructions.

#### 3.7.6 Close card

**Purpose**: This is a card used to disable all the current hotel locks. Any hotel lock to which this card has been applied will react no more to any card, and can be enabled by applying the authorised card to it.

Click [Card Management] → [Setup Card] to enter the Setup Card Interface.

| Setup Card    |
|---------------|
| Employee Card |
| Read Card     |
| Clear Card    |

Select [Close Card] in the Card Type field.

| Card Type: | Close Card | • |
|------------|------------|---|
|------------|------------|---|

After selection, put a card on the reader, and click [Make Card] to configure the close card.

Correct configuration: The card dispenser makes a buzz.

Incorrect configuration: The card dispenser makes no buzz.

When the card is checked against a hotel lock:

**Correct configuration**: The green indicator is on, with two buzzes.

Incorrect configuration: The red indicator is on, with 5 ~15 buzzes.

The sounds of the alarm are defined in <u>5.1 Sound Prompt of an Invalid Card</u>. For more information, see the hotel lock instructions.

#### 3.7.7 Guest exit card

Purpose: This is used to check out. Once configured, any guest card can no longer open the door.

#### Click [Card Management] $\rightarrow$ [Setup Card] to enter the Setup Card Interface.

Setup Card Employee Card Read Card Clear Card

Select [Guest Exit Card] in the Card Type field.

Card Type: Guest Exit Card 🗸

After selection, put a card on the reader, and click [Make Card] to configure the guest exit card.

**Correct configuration**: The card dispenser makes a buzz.

Incorrect configuration: The card dispenser makes no buzz.

When the card is checked against a hotel lock:

Correct configuration: The green indicator is on, with two buzzes.

Incorrect configuration: The red indicator is on, with 5 ~15 buzzes.

The sounds of the alarm are defined in <u>5.1 Sound Prompt of an Invalid Card</u>. For more information, see the hotel lock instructions.

#### 3.7.8 Group setting card

**Purpose**: This is used to set the group type to which the current hotel lock belongs. When a configured group number card is used to open a door, only if the card is a member of the group to which the lock belongs can the lock be opened.

Click [Card Management] → [Setup Card] to enter the Setup Card Interface.

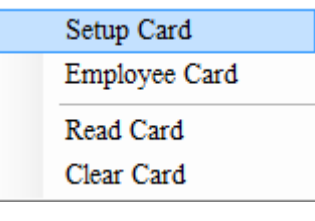

Select [Group Setting Card] in the Card Type field.

Card Type: Group Setting Card -

You can set or delete all groups, set or delete selected groups.

| 🗐 Setup Card                         |        |                                                                                                    |
|--------------------------------------|--------|----------------------------------------------------------------------------------------------------|
| Card Type: Group Setting Card        | *Note: | Double click the Group Name List to get the group.<br>Six Groups can be set on one card.<br>User can use special option for setting. |
| Group Card Setting                   |        |                                                                                                    |
| Group Name Create Time               |        |                                                                                                    |
| Single Standard Room 2014/8/15 15:40 |        |                                                                                                    |
|                                      |        |                                                                                                    |
|                                      |        |                                                                                                    |
|                                      |        |                                                                                                    |
|                                      |        |                                                                                                    |
|                                      |        | 🖻 All Groups 👽 Set Group 😄 🤞                                                                                                    |
| User:                                | 2      | Valid Time: 2014-08-19 00:00                                                                                                    |
| ID Type: CNY -                       |        | Read Make Card Close                                                                                                    |

Double-click a listed group to add a corresponding group.

Each setting card can contain up to six groups.

Users can use special options for group setting, which are defined as follows:

#### Set all groups:

| 🗹 All Groups 🔍 Set Group 🥥 💰                         |
|------------------------------------------------------|
| Set selected groups:                                 |
| 📄 All Groups <table-cell> Set Group 🥥 💰</table-cell> |
| Delete all groups:                                   |
| 🗹 All Groups 📄 Set Group 🥥 💰                         |
| Delete selected groups:                              |
| 📄 All Groups 📄 Set Group   🥥 💰                       |

After selection, put a card on the reader, and click [Make Card] to configure the group setting card.

Correct configuration: The card dispenser makes a buzz.

Incorrect configuration: The card dispenser makes no buzz.

When the card is checked against a hotel lock:

Correct configuration: The green indicator is on, with two buzzes.

**Incorrect configuration**: The red indicator is on, with 5-15 buzzes.

The sounds of the alarm are defined in <u>5.1 Sound Prompt of an Invalid Card</u>. For more information, see the hotel lock instructions.

#### 3.8 Logout and Exit

Click [Logout] to logout from the system.

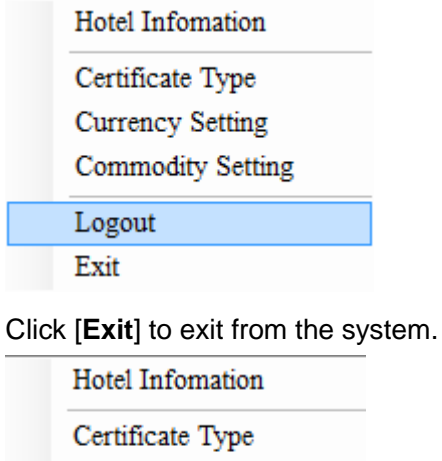

Currency Setting

Commodity Setting

Logout

Exit
## **4 Daily Management**

### 4.1 User Management

Click [User Management] in the user menu to pop up the submenus as follows, which will be described respectively in the sections that follow.

| 🐺 User Management | 2 | ser Management |
|-------------------|---|----------------|
|-------------------|---|----------------|

Group User Management

User Management

Group Permission Setting

User Permission Setting

Change Password

#### 4.1.1 Group User Management

Click [User Management] → [Group User Management] to enter the Group User Management Interface.

| 👷 U | Jser Management          |
|-----|--------------------------|
|     | Group User Management    |
|     | User Management          |
|     | Group Permission Setting |
|     | User Permission Setting  |
|     | Change Password          |

Click [Add] to create your own user group, such as Manage Groups and Receptionist.

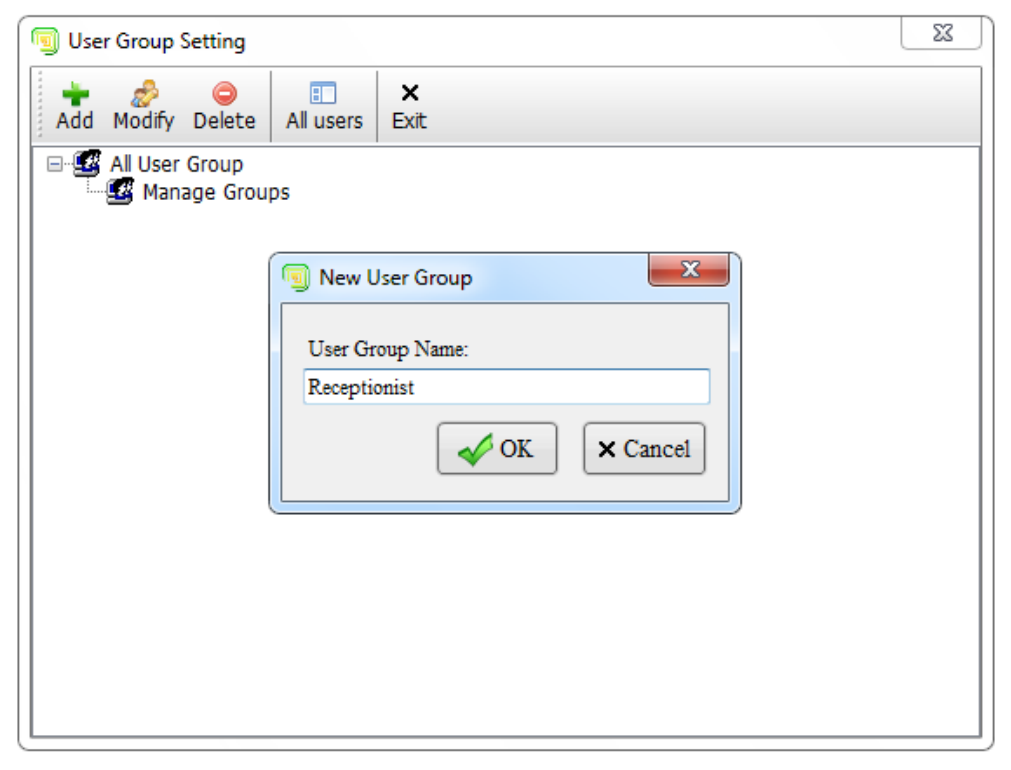

When the user group is created, it will be listed as shown in the figure below.

| Juser Group Setting                               | X |
|---------------------------------------------------|---|
| Add Modify Delete All users Exit                  |   |
| All User Group     Manage Groups     Receptionist |   |
|                                                   |   |
|                                                   |   |
|                                                   |   |
|                                                   |   |
|                                                   |   |
|                                                   |   |

Any created user group can be modified or deleted.

#### 4.1.2 User Management

Click [User Management] → [User Management] to enter the User Management Interface.

Change Password
 User Management
 User Management
 Group Permission Setting
 User Permission Setting

Click [Add] to create a user. Remember to select a user group which the user belongs.

| 🗐 User Setting    | 22              |
|-------------------|-----------------|
| Add Modify Delete |                 |
| ····· All Users   |                 |
| 🗐 New User        |                 |
| Login Name:       | Pony123         |
| User Name:        | Pony            |
| User Group:       | Manage Groups 💌 |
| Password:         | •••             |
| Confirm Password: |                 |
|                   | ✓ OK × Cancel   |
|                   | )               |
|                   |                 |
|                   |                 |
|                   |                 |
|                   |                 |

Any created user can be modified or deleted.

#### 4.1.3 Group Permission Setting

Click [User Management] → [Group Permission Setting] to enter the Group Permission Setting Interface.

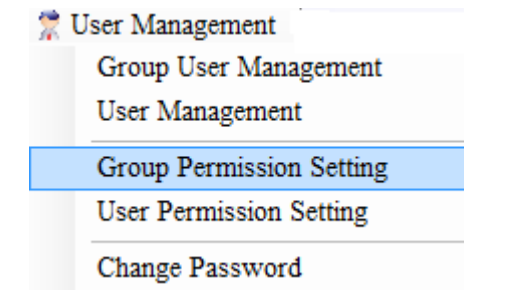

Click a group, and tick the permission you want to assign to the group.

| User Group Permission Setting         |        |          |                        |                 | ×        |
|---------------------------------------|--------|----------|------------------------|-----------------|----------|
| □- 🔐 All User Group                   |        |          |                        |                 | *        |
| Manage Groups                         | •      | V        | Hotel Infomation       |                 |          |
| a receptionst                         |        | V        | ID Type                |                 |          |
|                                       |        | <b>V</b> | Currency Setting       |                 | -        |
|                                       |        | <b>V</b> | Building & Floor       |                 | -        |
|                                       |        | <b>V</b> | Room Type              |                 |          |
|                                       |        |          | Room Setting           |                 |          |
|                                       |        |          | Group Setting          |                 |          |
|                                       |        |          | Setup Card             |                 |          |
|                                       |        |          | Employee Card          |                 |          |
|                                       |        |          | Clear Card             |                 |          |
|                                       |        |          | Room Center            |                 |          |
|                                       |        |          | Guest Check in         |                 |          |
|                                       |        |          | Extend Stays           |                 |          |
|                                       |        |          | Guest Check Out        |                 |          |
|                                       |        |          | Check Out Without Card |                 |          |
|                                       |        |          | Group Check in         |                 |          |
|                                       |        |          | Group Check out        |                 |          |
|                                       |        |          | CI D                   |                 | <b>T</b> |
| User Group Permission Setting to cont | rol us | ser'pe   | ermission.             |                 |          |
|                                       |        |          |                        | Select All 🖌 OK | × Cancel |

After selection, click [**OK**] to complete the operation.

#### 4.1.4 User Permission Setting

Click [User Management] → [User Permission Setting] to enter the User Permission Setting Interface.

| 🌹 । | Jser Management          |
|-----|--------------------------|
|     | Group User Management    |
|     | User Management          |
|     | Group Permission Setting |
|     | User Permission Setting  |
|     | Change Password          |

Click a user, and tick the permission you want to assign to the user. If there are no rights specified in particular for a user, the user's permissions are limited to those assigned to his/her user group.

| User Permission Setting            |          |                        |                           | x        |
|------------------------------------|----------|------------------------|---------------------------|----------|
| All User                           |          |                        |                           | <b>^</b> |
| im 2 Pony                          | ▶ 🗵      | Hotel Infomation       |                           |          |
|                                    |          | ID Type                |                           |          |
|                                    |          | Currency Setting       |                           |          |
|                                    |          | Building & Floor       | _                         | E        |
|                                    |          | Room Type              |                           |          |
|                                    | E        | Room Setting           | 1                         |          |
|                                    | E        | Group Setting          | 1                         |          |
| -                                  | E        | Setup Card             | 1                         |          |
| -                                  |          | Employee Card          | -                         |          |
|                                    |          | Clear Card             | -                         |          |
|                                    |          | -<br>Room Center       | -                         |          |
|                                    |          | Guest Check in         | -                         |          |
|                                    |          | Extend Stavs           | -                         |          |
|                                    |          | Guest Check Out        | -                         |          |
|                                    |          | Check Out Without Card | -                         |          |
|                                    |          | Group Check in         | -                         |          |
| -                                  |          | Group Check In         | -                         |          |
| -                                  |          | group ineck out        | -                         | -        |
| I                                  |          | III bange Koom         | 1                         | _        |
| User Permission Setting to control | user's j | permission.            |                           |          |
|                                    |          |                        | Select All 🛛 🖌 OK 🛛 🗙 Car | ncel     |
|                                    |          |                        |                           |          |

After selection, click [**OK**] to complete the operation.

### 4.2 Employee Card Management

Click [Card Management] → [Employee Card] to enter the Employee Card Interface.

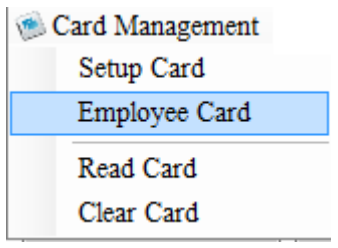

**Note**: Before operating on this menu, be sure to connect the card dispenser correctly. Otherwise, it is impossible to read or write a card.

| 🗐 Employee Card |                        |       |
|-----------------|------------------------|-------|
| Emergency Mast  | er Building Floor Grou | ıp    |
| Emergency Car   | 🔹 🔲 Keep Open          |       |
| Verride manua   | al lock                |       |
|                 | d                      | *     |
|                 | A                      |       |
|                 | 1                      | E     |
|                 | B                      |       |
|                 | 1                      | -     |
| Cardholder:     |                        | 22    |
| Certificate:    | CNY -                  |       |
| Valid Time:     | 2014/08/18             |       |
| Available Time: | 00:00                  | 23:59 |
| Read            | Make Card              | Close |

The employee cards include an Emergency Card, Master Card, Building Card, Floor Card, and Group Card. The first four types of cards have the same setting interface, as shown in the figure above. A group card has a separate setting interface as follows:

| Employee Card   |                       |       | • X    |
|-----------------|-----------------------|-------|--------|
| Emergency Mast  | er Building Floor Gro | oup   |        |
| Group<br>Name   | Create<br>Time        |       |        |
| Single Stand    | da 2014/8/15 1        |       |        |
|                 |                       |       |        |
|                 |                       |       |        |
|                 |                       |       |        |
|                 |                       |       |        |
|                 |                       | 9     |        |
|                 |                       |       |        |
| Cardholder:     |                       |       | 23     |
| Certificate:    | CNY -                 |       |        |
| Valid Time:     | 2014/08/18            |       | -      |
| Available Time: | 00:00                 | 23:59 | *<br>* |
| Read            | Make Card             | Clos  | e      |

#### 4.2.1 Emergency Card

Purpose: This is used to open a door in emergency. It can open any door. You can select the **Override Manual Lock** and **Keep Open** functions.

Click [Card Management] → [Employee Card] to enter the Employee Card Interface.

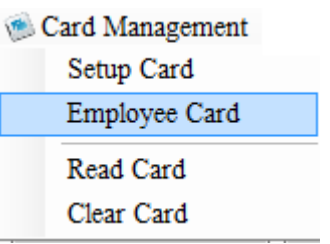

Select Emergency Card in the Card Type field.

Emergency Care -

You can select the Keep Open and Override Manual Lock functions.

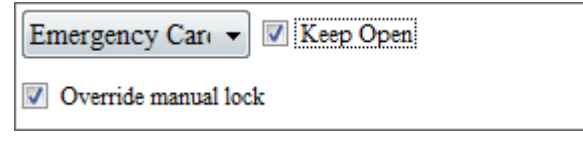

When Keep Open is ticked, the door will be opened and not closed until the card is applied again.

When **Override Manual Lock** is ticked, even a door that is locked inside can be opened.

Besides, remember to configure Valid Time and Available Time, only within which can the card be valid.

| Valid Time:     | 2014/08/1 | 8      |       | - |
|-----------------|-----------|--------|-------|---|
| Available Time: | 00:00     | *<br>* | 23:59 | * |

After selection, put the card you want to configure in the card issue area of the card dispenser, and click [Make Card] to configure the emergency card.

**Correct configuration**: The card dispenser makes a buzz.

Incorrect configuration: The card dispenser makes no buzz.

When the card is checked against a hotel lock:

**Correct configuration**: The green indicator is on, with a buzz.

Constantly open: The green indicator is on, with one buzz (the lock is opened or closed).

**Ordinarily open**: The green indicator turns on, with one buzz (the lock is opened, and the door can be opened); the green indicator is kept on for about 5 seconds before the green and red indicators blink in turn, indicating the door is going to open, and finally there sounds one buzz (the lock is closed, and the door can no longer be opened).

**Incorrect configuration**: The red indicator is on, with 5-15 buzzes.

The sounds of the alarm are defined in <u>5.1 Sound Prompt of an Invalid Card</u>. For more information, see the hotel lock instructions.

#### 4.2.2 Master Card

**Purpose**: This is used for general control of the hotel. It is actually equivalent to the emergency card, as it can open any door. You can select the **Keep Open** function or not.

Click [Card Management] → [Employee Card] to enter the Employee Card Interface.

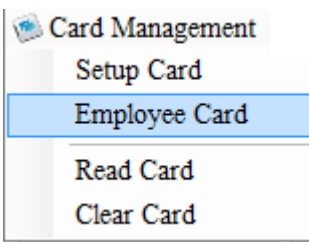

Select Master Card in the Card Type field.

Master Card 🛛 👻

You can select **Keep Open** function or not.

Master Card 👻 📝 Keep Open

When Keep Open is ticked, the door will be opened and not closed until the card is applied again.

Besides, remember to configure Valid Time and Available Time, only within which can the card be valid.

| Valid Time:     | 2014/08/18 |       |  |
|-----------------|------------|-------|--|
| Available Time: | 00:00      | 23:59 |  |

After selection, put the card you want to configure in the card issue area of the card dispenser, and click [Make Card] to configure the master card.

**Correct configuration**: The card dispenser makes a buzz.

Incorrect configuration: The card dispenser makes no buzz.

When the card is checked against a hotel lock:

**Correct configuration**: The green indicator is on, with a buzz.

Constantly open: The green indicator is on, with one buzz (the lock is opened or closed).

**Ordinarily open**: The green indicator turns on, with one buzz (the lock is opened, and the door can be opened); the green indicator is kept on for about 5 seconds before the green and red indicators blink in turn, indicating the door is going to open, and finally there sounds one buzz (the lock is closed, and the door can no longer be opened).

**Incorrect configuration**: The red indicator is on, with 5-15 buzzes.

The sounds of the alarm are defined in <u>5.1 Sound Prompt of an Invalid Card</u>. For more information, see the hotel lock instructions.

#### 4.2.3 Building Card

Purpose: This card can be used to open all the rooms in the configured building (ordinarily open).

Click [Card Management] → [Employee Card] to enter the Employee Card Interface.

Card Management Setup Card Employee Card Read Card Clear Card

#### Select Building Card in the Card Type field.

Building Card 🕶

Select the building you want to configure:

| Employee Card   |                      |       |  |
|-----------------|----------------------|-------|--|
| Emergency Maste | r Building Floor Gro | up    |  |
| Building Card   | •                    |       |  |
|                 |                      | *     |  |
|                 | A                    |       |  |
|                 | 2                    |       |  |
|                 | В                    | E     |  |
|                 |                      | Ţ     |  |
| Cardholder:     |                      | 22    |  |
| Certificate:    | CNY -                |       |  |
| Valid Time:     | 2014/08/18           |       |  |
| Available Time: | 00:00                | 23:59 |  |
| Read            | Make Card            | Close |  |

Besides, remember to configure Valid Time and Available Time, only within which can the card be valid.

| Valid Time:     | 2014/08/ | 18     |       |   |
|-----------------|----------|--------|-------|---|
| Available Time: | 00:00    | *<br>* | 23:59 | * |

After selection, put the card you want to configure in the card issue area of the card dispenser, and click [Make Card] to configure the guest building card.

Correct configuration: The card dispenser makes a buzz.

Incorrect configuration: The card dispenser makes no buzz.

When the card is checked against a hotel lock:

**Correct configuration**: The green indicator turns on, with one buzz (the lock is opened, and the door can be opened); the green indicator is kept on for about 5 seconds before the green and red indicators blink in turn, indicating the door is going to open, and finally there sounds one buzz (the lock is closed, and the door can no longer be opened).

**Incorrect configuration**: The red indicator is on, with 5-15 buzzes.

The sounds of the alarm are defined in <u>5.1 Sound Prompt of an Invalid Card</u>. For more information, see the hotel lock instructions.

#### 4.2.4 Floor Card

Purpose: This card can be used to open all the rooms on the configured floor (ordinarily open).

Click [Card Management] → [Employee Card] to enter the Employee Card Interface.

| 🍥 Card Management |  |
|-------------------|--|
| Setup Card        |  |
| Employee Card     |  |
| Read Card         |  |
| Clear Card        |  |

#### Select Floor Card in the Card Type field.

| ,           |   |
|-------------|---|
|             |   |
| Floor Card  | • |
| a loor oard |   |

Select the floor you want to configure:

| Employee Card   |                         | Į     | - • • ×  |
|-----------------|-------------------------|-------|----------|
| Emergency Mast  | er Building Floor       | Group |          |
| Floor Card      | •                       |       |          |
|                 | e                       |       | <u>^</u> |
|                 | w d<br>A<br>1<br>2<br>B |       | ш        |
| Cardholder      |                         |       | 2.       |
| Certificate:    | CNY -                   |       |          |
| Valid Time:     | 2014/08/18              |       |          |
| Available Time: | 00:00                   | 23:   | :59 🌲    |
| Read            | Make Card               |       | Close    |

Besides, remember to configure Valid Time and Available Time, only within which can the card be valid.

| Valid Time:     | 2014/08/18    |        |
|-----------------|---------------|--------|
| Available Time: | 00:00 🚔 23:59 | *<br>* |

After selection, put the card you want to configure in the card issue area of the card dispenser, and click [Make Card] to configure the guest floor card.

Correct configuration: The card dispenser makes a buzz.

Incorrect configuration: The card dispenser makes no buzz.

When the card is checked against a hotel lock:

**Correct configuration**: The green indicator turns on, with one buzz (the lock is opened, and the door can be opened); the green indicator is kept on for about 5 seconds before the green and red indicators blink in turn, indicating the door is going to open, and finally there sounds one buzz (the lock is closed, and the door can no longer be opened).

**Incorrect configuration**: The red indicator is on, with 5-15 buzzes.

The sounds of the alarm are defined in <u>5.1 Sound Prompt of an Invalid Card</u>. For more information, see the hotel lock instructions.

#### 4.2.5 Read Card

Click [Card Management] → [Read Card] to read the information of current card.

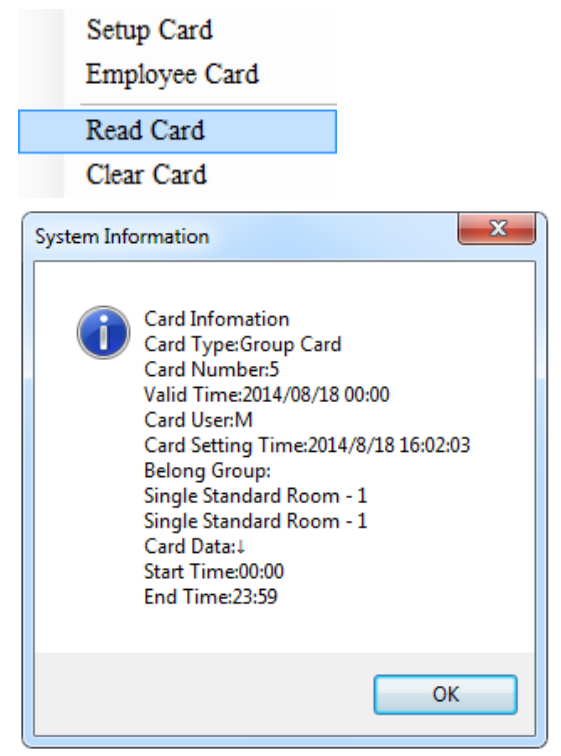

#### 4.2.6 Clear Card

Click [Card Management]  $\rightarrow$  [Clear Card] to clear the information of current card.

Setup Card Employee Card Read Card Clear Card

| System Information                                                                                                    |
|----------------------------------------------------------------------------------------------------|
| Card Infomation<br>Card Type:Group Card<br>Card Number:5<br>Valid Time:2014/08/18 00:00<br>Card User:M<br>Card Setting Time:2014/8/18 16:02:03<br>Belong Group:<br>Single Standard Room - 1<br>Single Standard Room - 1<br>Card Data:1<br>Start Time:00:00<br>End Time:23:59<br>Logout this card, are you sure? |
| Yes <u>N</u> o                                                                                                    |

### **4.3 Reception Center**

| - | Reception Center    |     |
|---|---------------------|-----|
|   | Room Center         |     |
|   | Group Reception     | ►   |
|   | Room Reservation    | ►   |
|   | Check Room          | ►   |
|   | ontion Conter inclu | طمم |

Reception Center includes Room Center, Group Reception, Room Reservation and Room Reservation.

#### 4.3.1 Room Center

#### i. Description of function zones

The main interface is as follows:

| Blue<br>Blue<br>Blue<br>Blue                                                 | All Types V All Status V ROOM NO Q B                                                                                                    | Room No. 1                                                            | Guest Check In                                             |
|------------------------------------------------------------------------------|----------------------------------------------------------------------------------------------------|-----------------------------------------------------------------------|------------------------------------------------------------|
| □ ▲ A                                                                        |                                                                                                    | Guest Name:                                                           |                                                            |
| B                                                                            | Image         Image         Image <th< td=""><td>ID Number:<br/>Check in :</td><td>2014/08/18 16:26</td></th<> | ID Number:<br>Check in :                                              | 2014/08/18 16:26                                           |
| Total Rooms: 23<br>Occupied Room: 0<br>Vacant Room: 23                       | A028 A029 A030                                                                                                    | Stay Day(s):<br>Check Out<br>Time:<br>Check Out<br>Time:<br>Discount: | V Local Time<br>1 * Hour Room<br>2014/08/19 * 1<br>12:30 * |
| Unclean 0 T<br>Room Reservation 0 S<br>General Guest 0 S<br>Group Guests 0 S |                                                                                                    | Room Price:<br>Deposit:                                               | Without card 3.00 4.00 Guest Check Out Group Reception     |
| Room No.: A002<br>Building No.: A                                            | Floor No.: 1 Status: Vacant Room Current Guest: 0<br>Type: a Size: 4 Total Guests: 0                                                                                                    |                                                                       |                                                            |

- A. General status of the floors and rooms
- B. Room list
- C. Guest check-in and check-out

### D. Current room status

For the operation on each zone, please refer to *ii. Function zone operation and description*).

### ii. Function zone operation and description

#### General status of the floors and rooms Α.

🙂 Note: Operators can click a floor name to check the room list and corresponding status. The figure below illustrates the room list and general status of 2F.

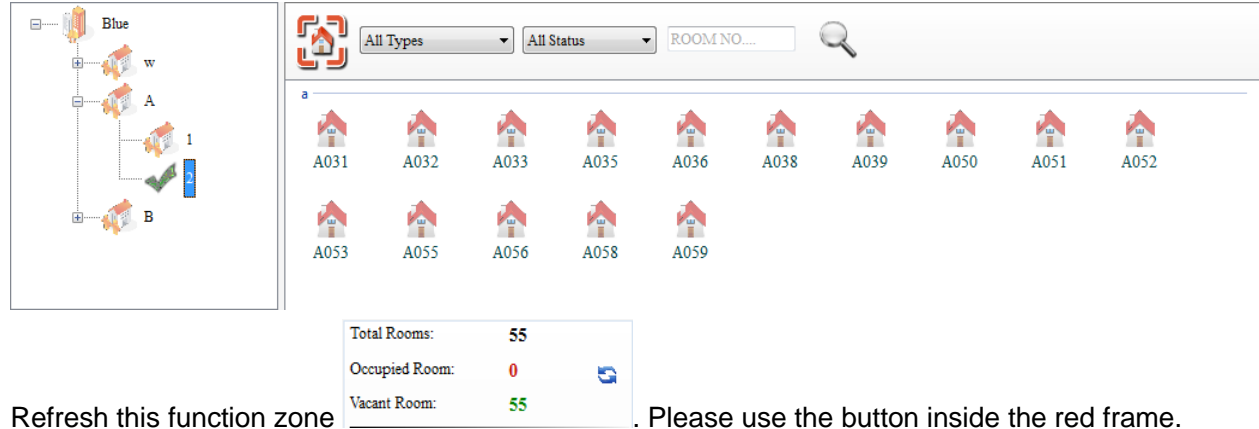

Refresh this function zone

#### B. Room lists

Wote: The rooms on the current floor are displayed in a classified list or in a general list.

To search for a room: select Type and Status, input Room Name or Reserve Information (displayed when the Status is Reserve), and click the search button (the magnifier icon) to obtain the room list. Both Room Name and Reserve Information support fuzzy search.

Room Status includes vacant room, unclean, room reservation, general guest, VIP guest, group guests, cleaning, repairing, stop used, available reserved room and expired reservation. You can select the room status for each room when creating, otherwise, the new room is default as vacant room.

Available reserved room: It means though the room has been reserved, other guests still can check in if it is still not the time for the guest who reserved the room to check in.

Expired reservation: The reservation time has expired, it means the guest who booked the room did not check in on time. And during this period of time, other guest can't check until you cancel the reservation at reservation management.

Room reservation: Other guests can not check in a certain room an hour (including cleaning time) before the reserved time.

To switch the list: click the

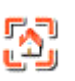

button to switch the way the list is displayed.

Right-click menu: Right-click the icon of a room to pop up a shortcut menu, as shown in the figure below:

| 2 🏠 | 203                | > | Expenses Log  |
|-----|--------------------|---|---------------|
|     | Rewrite Guest Card |   | Guest Details |
|     | Rewrite Group Card | - | Change Status |
| 53  | Change Room        | ſ |               |

The figure above illustrates the right-click menu of 203, from which operators can check the Expenses Log, Change Status and Guest Details, Rewrite Guest Card, Rewrite Group Card, Change Room, and check Other Expenses.

To refresh this list: click the search button

- C. Guest check-in and check-out
- ③ Note: This zone consists of three modules: Guest Check In, Guest Check Out, and Group Reception.

#### a. Guest Check In

Operations: Click the icon of a room in the list, input guest information, select Arrival Date, Stay Day, Level Date, and Level Time, and click [Checking In] to finish check-in, as shown in the figure below:

|                    | Guest Check In   |   |
|--------------------|------------------|---|
| Room No.:          | A002             | • |
| Guest Name:        | Guest 1          |   |
| ID Type:           | CNY 🔹            |   |
| ID Number:         | 18484515         |   |
| Check in :         | 2014/08/18 16:46 |   |
|                    | Local Time       |   |
| Stay Day(s):       | 1 🚔 🔲 Hour Room  |   |
| Check Out<br>Time: | 2014/08/19       | - |
| Check Out<br>Time: | 12:30            |   |
| Discount:          | 10 %             |   |
|                    | Without card     |   |
| Room Price:        | 3.00             |   |
| Deposit:           | 4.00             |   |
| Total:             | 6.70 \$          |   |
|                    | Check in         | ÷ |

Upon successful check-in, the corresponding icon in the room list will be modified, for example, to

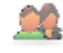

b. Guest Extension

**Four ways for extension**: extension by days, extension by hours, day room extension by hours, hour room extension by days.

The operation of extension by days and extension by hours (take extension by hours as example): Fill in the check in information(extension by hour time) that pops up , click [**Extend Stay**], and click [**OK**] to finish extension, as shown in the figure below:

| System Info | rmation X                                   |
|-------------|---------------------------------------------|
| ?           | Are you sure to extend for another 2 hours? |
|             | OK Cancel                                   |

The operation of day room extension by hours and hour room extension by days (take day room extension by hours as example): Fill in the check in information (day room extension by hours) that pops up, click [**Extend Stay**], the system information will pop up as following:

| System Information                          |
|---------------------------------------------|
| Are you sure to extend for another 1 hours? |
| OK Cancel                                   |

Click **[OK]** to continue extension, as shown in the figure below:

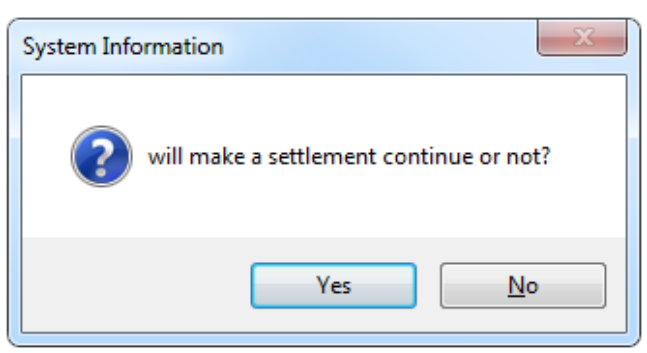

Click [Yes] to finish extension.

**Note**: The extension operation is available to the guests with a card or not; the settlement above is not check out, you can see the details in the expenses list.

#### c. Guest Check Out

♥ Note: There are two cases: Check out with Card and Check out without Card.

a) To check out with a card: click [**Check out with Card**], and click [**Yes**] in the information box that pops up to finish checking out, as shown in the figure below:

| 4                                | 8 🚱 🖨 🗐              | 100%                     | •<br>•                  | Check out                         |
|----------------------------------|----------------------|--------------------------|-------------------------|-----------------------------------|
|                                  |                      | Expenses I               | ist                     | Guest Name:<br>Guest 1<br>Total:  |
| Blue                             |                      | Guest ID:                | G00000001               | 781.20 \$<br>Tax Rate:            |
| phone:                           |                      | Guest Name:<br>Check In: | Guest 1<br>2014/08/18 1 | 0.00 %<br>Deposit:                |
| Hotel Web:                       |                      | check out.               | 2014/08/27 1            | 13.90 \$<br>Paid:                 |
| Post:                            |                      | Administrator            | 2014,                   | *Press enter key to confirm money |
| Name                             | Qty                  | Unit Price               | Discount                | 767.30 \$                         |
| A002<br>Hour Room                | 1                    | 4.00                     | 10%                     | Change:                           |
| A005<br>Hour Room                | 216                  | 4.00                     | 10%                     | 0.00 \$                           |
|                                  | Total:               |                          |                         |                                   |
| Remarks: Subtotal = Unit Price * | * Qty * (1 - Discour | nt)                      |                         | Check out, are you sure?          |
| Total:                           |                      |                          |                         |                                   |
| Tax(0.00%):                      |                      |                          | •                       | ▼ OK X Cancel                     |

b) To check out without a card: click [Check out without Card], and a picture the same as above (check out with card) pops up.

The figure above provides the information about the guest in 203. Click [Yes] to finish Check out without Card.

#### d. Rewrite Guest Card and Rewrite Group Card

In the **Room Center**, right-click a checked-in room, and select **Rewrite Guest Card** or **Rewrite Card** from the shortcut menu. In the window that pops up, select the guest whose card needs rewriting, prepare the card, and click [**Make Card**] to finish rewriting.

**Wote**: After the rewritten card is punched on the lock, previous card will be invalid.

#### e. Change Room

Right-click checked-in room in the **Room Center**, and select **Change Room** from the shortcut menu. The menu bar will show the change room pane, select the new available rooms, as shown in the figure below:

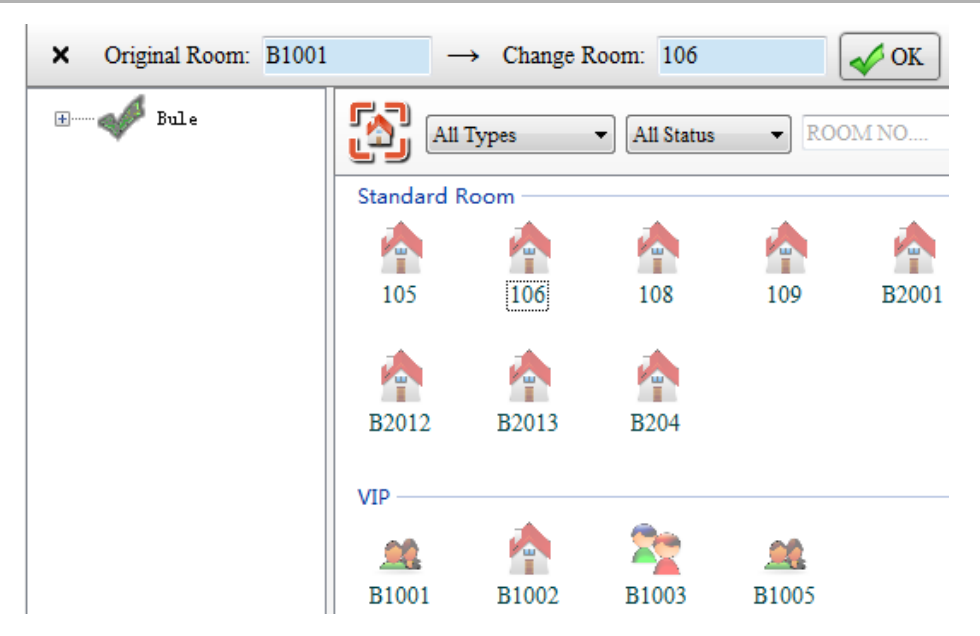

Click [OK], and a picture pops up as follows:

| Change Room                                                                                                    | Change Room                                                                                                    |         |            |            |             |  |  |  |  |
|----------------------------------------------------------------------------------------------------|----------------------------------------------------------------------------------------------------|---------|------------|------------|-------------|--|--|--|--|
| Original Room: A002<br>Room Type: a<br>Guest Qty: 1<br>Room Price: (10%) 3.60 \$>3.60 \$<br>Room Price: 4.00 \$>4.00 \$<br>Deposit: 4.00 \$>4.00 \$<br>Check in Time: 2014/08/18 16:49<br>Stay Hour(s): 2<br>Check Out Time: 2014/08/18 18:49 |                                                                                                    |         |            |            |             |  |  |  |  |
| Change Room: A<br>Room Type: a<br>Guest Qty: 0<br>Discount: 10%<br>Room Price:(10<br>Room Price: 4.0<br>Deposit: 4.00\$                                                                                                    | Change Room: A005<br>Room Type: a<br>Guest Qty: 0<br>Discount: 10%<br>Room Price: $(10\%)$ 3.60\$>3.60\$<br>Room Price: 4.00\$>4.00\$<br>Drmsit: $4.00$ \$>4.00\$ |         |            |            |             |  |  |  |  |
| Please modify the                                                                                                    | e setting:                                                                                                    |         |            |            |             |  |  |  |  |
| Extra Charge:                                                                                                    | Previous R                                                                                                    | oom 🔘 1 | New Room   | Separate ( | Calculation |  |  |  |  |
| Stayed Hours:                                                                                                    | 1.0                                                                                                    | Hour(s) | Left:      | 1          | Hour(s)     |  |  |  |  |
| Paid:                                                                                                    | 13.90                                                                                                    | \$      | Remaining: | 10.30      | \$          |  |  |  |  |
| Extra Payment:                                                                                                    | 0.00                                                                                                    | \$      | >          | 0.00       | \$          |  |  |  |  |
| Service Charge:                                                                                                    | 0.00                                                                                                    | \$      | <          | 0.00       | \$          |  |  |  |  |
| Change room and write new card, are you sure?                                                                                                    |                                                                                                    |         |            |            |             |  |  |  |  |
|                                                                                                    |                                                                                                    | O]      | K X        | Cancel     |             |  |  |  |  |

Different types of rooms have different price. When the guests change the room, it will generate the price difference. There are different Charging standard

Previous room: During the change room, the charge is previous room price.

**New room**: During the change room, the charge is new room price.

51

**Separate Calculation:** From the time you when checking in to the time when changing to another room, the extra charge equals to previous room price; while from the time when you change to another to the time of checking out, the extra charge equals to the new room price.

**Wote:** Our software provides Manual Setting the Have Stayed, Extra Payment, Service Charge. When

group need to change room, the Separate Calculation is default.

Click [OK], then according to the prompt operate written card or not.

#### D. Current room status

Click on a guest room, can view current room status at the bottom of the software interface, the following figure:

|   | Room No.:     | 205 | Floor No .: | 2F      | Status: | Vacant Room | Current Guest: | 0 |
|---|---------------|-----|-------------|---------|---------|-------------|----------------|---|
| m | Building No.: | A   | Type:       | general | Size:   | 50          | Total Guests:  | 0 |

#### 4.3.2 Group Reception

This section includes Group Check In, Group Check Out, and Group Extension functions.

#### i. Group Check In

a) **Group Check In**: As there are plenty of settings involved, they are processed in a new interface. Click **[Group Check In**], and a picture pops up as follows:

| Group: 🔽 🛉 📑 🥥 🖼                                     |              | ▼ RC       | OM NO →    | ROOM NO         | Q Search Room     | × Close         |                    |
|------------------------------------------------------|--------------|------------|------------|-----------------|-------------------|-----------------|--------------------|
| Existed Group                                        |              |            |            |                 | Room Bui          | lding Floor     | Room B<br>Type C   |
|                                                      |              |            |            |                 | 110. 110          | . 110.          | 1,120              |
|                                                      |              |            |            |                 |                   |                 |                    |
|                                                      |              |            |            |                 |                   |                 |                    |
|                                                      |              |            |            |                 |                   |                 |                    |
|                                                      |              |            |            |                 |                   |                 |                    |
| 1                                                    |              |            |            |                 | <                 |                 | •                  |
| U I                                                  | Total Rooms: | Selected:  |            |                 | Selected Rooms:   | Reservation     | 🕞 Delete 🛭 💰 Reset |
|                                                      | Group Name:  | ID Type:   | CNY -      | Confirm Che     | ck in Information |                 |                    |
|                                                      |              |            |            | Local Time      | 2014/08/18 10:00  | Stay Day(s):    | 1 *                |
|                                                      | Group Guide: | ID Number: |            | Check out Time: | 2014/08/19        | Check out Time: | 12:30              |
|                                                      | Phone:       | E-Mail:    |            | Room Price:     | 0.00              | Discount:       | 0 %                |
|                                                      | Fax:         | Other:     |            | Deposit:        | 0.00              | 0.00            | \$ -               |
|                                                      | Guest Qty: 1 | Co Delete  | Modify     | - R             | Group             | Check in        |                    |
|                                                      | Memo:        | Add Member | Membership |                 |                   |                 |                    |
| Total Tours: You need to create a Group Information. | < III        |            | •          |                 |                   |                 |                    |

**Step 1**: Create a bureau. Click the [+] button, and an interface for adding a travel bureau pops up. For example, the figure below illustrates how to add the information of a travel bureau.

| Group:          | Hualian | Phone: | 5151321 | E-Mail: | Address: | 🛃 Save  |
|-----------------|---------|--------|---------|---------|----------|---------|
| Contact Person: | Guest 1 | Fax:   |         | Other:  | Memo:    | X Close |
|                 |         |        |         |         |          |         |

Save the setting and close the interface, and a figure pops up as follows:

Step 2: Check the History Group (skip if unnecessary).

Step 3: Input the group information, as shown in the figure below:

| Group Name:  | Τ1      | ID Type:   | CNY •      |
|--------------|---------|------------|------------|
| Group Guide: | Guest 2 | ID Number: | 489411     |
| Phone:       |         | E-Mail:    |            |
| Fax:         |         | Other:     |            |
| Guest Qty:   | 0       | O Delete   | Modify     |
| Memo:        |         | Add Member | Membership |
| •            | III     |            | 4          |

Step 4: Select rooms, as shown in the figure below:

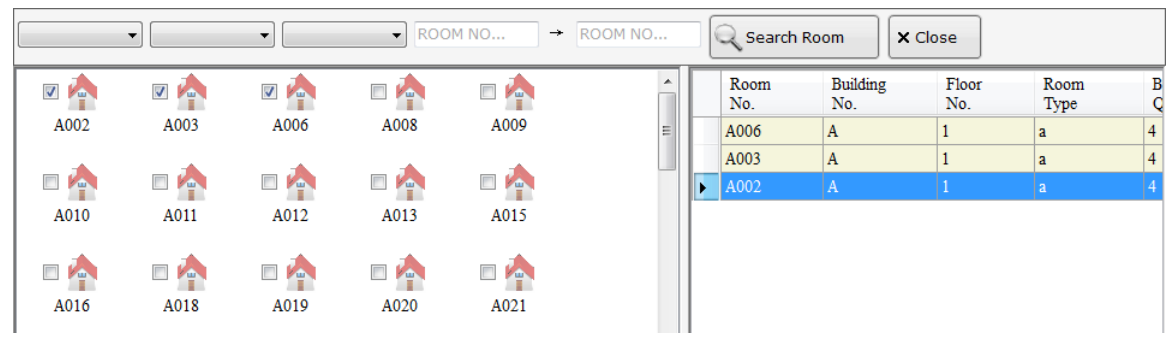

**Step 5**: Select a check-in date and level date, and click [**Group Check In**]. Confirm the group information, and click [**Yes**] to start to input information about group members, as shown in the figure below:

| System Info | ormation                                                                       | x |
|-------------|--------------------------------------------------------------------------------|---|
| ?           | Group Name:T1<br>Group Guide:Guest 2<br>Guest Qty:6<br>Check in, are you sure? |   |
|             | Yes No                                                                         |   |

| Group Check in | X             |
|----------------|---------------|
| Room No. :     | A002          |
| Room Type :    | a             |
| Room Price :   | 3.00          |
| Guest Qty :    | 4             |
| Guest Name 1:  |               |
| ID Type :      | CNY 👻 📲       |
| ID Number :    |               |
|                | ✓ Make Card = |
| Guest Name 2:  |               |
| ID Type :      |               |
| ID Number :    |               |
| Crost Nore 3:  | Make Uard     |
| TD Trme        |               |
| TD Number      |               |
| ID Handel .    | Make Card     |
| Guest Name 4:  |               |
| 🗟 Skip         | OK × Cancel   |

After inputting information about a guest, click **[OK]** to input information about the next one. The **[Skip]** button can be used to cancel this room, and **[Cancel]** to stop registering information about the group members (the registered member information is still valid).

After finish checking in, click [**Have Membe**r] in the group information edition zone in step 3 to view the checked-in members. For example, the figure below displays the three members that have been input.

| 🗐 T1          |               |                |                       |              |               |            |           |             | x      |
|---------------|---------------|----------------|-----------------------|--------------|---------------|------------|-----------|-------------|--------|
| Tour<br>Group | Group<br>Name | Group<br>Guide | Tour Group<br>ID Type | Group<br>No. | Guest<br>Name | ID<br>Type | ID<br>No. | Room<br>No. | E<br>N |
| Hualian       | T1            | Guest 2        | CNY                   | 489411       |               | CNY        |           | A006        | Α      |
| Hualian       | T1            | Guest 2        | CNY                   | 489411       |               | CNY        |           | A006        | Α      |
| Hualian       | T1            | Guest 2        | CNY                   | 489411       |               | CNY        |           | A006        | Α      |
| Hualian       | T1            | Guest 2        | CNY                   | 489411       |               | CNY        |           | A006        | Α      |
| Hualian       | T1            | Guest 2        | CNY                   | 489411       |               | CNY        |           | A003        | Α      |
| Hualian       | T1            | Guest 2        | CNY                   | 489411       |               | CNY        |           | A003        | Α      |
| Hualian       | T1            | Guest 2        | CNY                   | 489411       |               | CNY        |           | A003        | Α      |
| Hualian       | T1            | Guest 2        | CNY                   | 489411       |               | CNY        |           | A003        | Α      |
| Hualian       | T1            | Guest 2        | CNY                   | 489411       |               | CNY        |           | A002        | Α      |
| Hualian       | T1            | Guest 2        | CNY                   | 489411       |               | CNY        |           | A002        | Α      |
| Hualian       | T1            | Guest 2        | CNY                   | 489411       |               | CNY        |           | A002        | Α      |
| Hualian       | T1            | Guest 2        | CNY                   | 489411       |               | CNY        |           | A002        | Α      |
| 4             |               |                |                       |              |               |            |           |             | •      |
|               |               |                | Total r               | ecords 12    |               |            |           |             |        |

To add a member: click [History Group] in step 2 to obtain registered group information. Click the desired group, and select [Add Member] in step 3. Select rooms, and click [Group Check In] to input information about the added guest.

To modify information: click [**History Group**] in step 2 to obtain registered group information. Click the desired group, input information in the group information edition zone, and click [**Modify**]. All the information can be modified, except **Group Name**, **Certificate**, **Group Guide**, and **Number**.

Disable a group: only a group that is not checked in can be deleted.

Group reserve: input group information, select rooms, change check-in time and level time, and click **[Reserve]** in step 4 to finish reservation.

The rooms with successful check-in are displayed as follows:

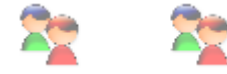

**b)** Group check out: To check out a group, first **Read Card** or **Search** for group information, and confirm the guide's certificate before executing check-out.

Step 1: Click [Read Card] or [Search] to obtain group information, as shown in the figure below:

х

Þ

| Tour                | Name:              | T1       |                |             |                       |         |              |       |         |                      |
|---------------------|--------------------|----------|----------------|-------------|-----------------------|---------|--------------|-------|---------|----------------------|
| Guid                | le Name:           | Gue      | st 2           |             |                       |         |              |       |         |                      |
| ID T                | ype No.:           | 4894     | 411            |             | <b>«</b>              |         |              |       |         |                      |
| Roo<br>No.          | m G                | uest     | Card(Pics)     | Chec<br>Out | keđ                   |         |              |       |         |                      |
| A002                | . 4                |          | 1              |             |                       |         |              |       |         |                      |
| A003                | 4                  |          | 0              | [           |                       |         |              |       |         |                      |
| A006                | i 4                |          | 1              |             |                       |         |              |       |         |                      |
| ∢<br>R<br>R<br>Tota | ead Card<br>Rooms: | Chec     | k member de    | tails       | 4                     |         |              |       |         |                      |
| Tota                | l Guests:          | 1        | 2              |             |                       |         |              |       |         |                      |
| Tota                | l Card:            | 2        | 2              |             |                       |         |              |       |         |                      |
|                     |                    | Group (  | Theck Out      |             |                       |         |              |       |         |                      |
| ۱ 🗐                 | ٢1                 |          |                |             |                       |         |              |       |         | - O <mark>-</mark> 2 |
|                     |                    | Group:   |                | •           | ID 7                  | Гуре: ( | All Type     | s 🔻   |         |                      |
|                     | Grou               | ip Name: |                | •           | ID Nu                 | mber:   |              |       |         |                      |
|                     | Grou               | p Guide: |                |             |                       |         |              |       |         |                      |
|                     |                    |          |                |             |                       |         |              |       |         | R Search             |
| •                   | _                  | -        |                |             |                       |         | -            |       |         | +                    |
|                     | Group              | Name     | Group<br>Guide |             | Iour Group<br>ID Type |         | Group<br>No. | Chec  | k in    | Qty                  |
| 1                   | Hualian            | T1       | Guest 2        | 2           | CNY                   |         | 489411       | 2014/ | 8/18 10 | .00 6                |
| 2                   | Hualian            | T1       | Guest 2        | 2           | CNY                   |         | 489411       | 2014/ | 8/18 10 | :00 6                |
| •                   |                    |          |                |             |                       |         |              |       |         |                      |
|                     |                    |          |                |             |                       |         | ſ            | V OK  |         | × Cancel             |
|                     |                    |          |                |             |                       |         | L            | •     |         |                      |

Step 2: Click  $\left[ \checkmark \right]$  to check the guide's certificate.

| Tour Name:      | T1       |             |                |  |  |  |  |
|-----------------|----------|-------------|----------------|--|--|--|--|
| Guide Name:     | Gue      | st 2        |                |  |  |  |  |
| ID Type No.:    | 4894     | 411         |                |  |  |  |  |
| Room<br>No.     | Guest    | Card(Pics)  | Checked<br>Out |  |  |  |  |
|                 |          |             |                |  |  |  |  |
|                 |          |             |                |  |  |  |  |
| •               |          |             | 4              |  |  |  |  |
| Read Card       | 1 🕮 Chec | k member de | etails         |  |  |  |  |
| Total Rooms     | : 0      | )           |                |  |  |  |  |
| Total Guests    |          | 0           |                |  |  |  |  |
| Total Card:     | 0        | )           |                |  |  |  |  |
| Group Check Out |          |             |                |  |  |  |  |

Step 3: Click [**Group Check Out**], and the prompt information appears. Click [**Yes**] to finish group check out, as shown in the figure below:

| ₫ ₫ 1              | of 1 🕨 🕅     | 4 🛞           | ) 🕲   🖷      | ) 🔲 💷    | Ŧ | 18 a              | Check out              |        |
|--------------------|--------------|---------------|--------------|----------|---|-------------------|------------------------|--------|
|                    | Expens       | es Lis        | t            |          |   | Cuoct N           |                        |        |
|                    | Bl           | ue            |              |          |   | Guest 2<br>Total: | anne.                  | •      |
| Hotel ID :         | 01012345678  | 3             |              |          |   | 9.00              |                        | \$     |
| Adress :           |              |               |              |          |   | Deposit:          |                        |        |
|                    |              |               |              |          |   | 21.00             |                        | \$     |
| phone:             |              |               |              |          | Ξ | Paid:             |                        |        |
| Fax:<br>Hotel Web: |              | F             | ost:         |          |   | *Press ente       | er key to confirm m    | oney   |
| Adminis            | strator      | 2014/         | /08/18 1     | 7-43-28  |   | 0.00              |                        | \$     |
|                    |              | 2014/         | 00/10 1      | 7.43.20  |   | Change:           |                        |        |
| Guest ID:          | T00000002    |               |              |          |   | 12.00             |                        | \$     |
| Guest Name:        | Guest 2      |               |              |          |   |                   |                        | Ψ      |
| Check In:          | 2014/8/18 10 | :00:00        |              |          |   |                   |                        |        |
| Check Out:         | 2014/8/18 17 | :43:28        |              |          |   | Print B           | ill                    |        |
| Name               | Qty          | Unit<br>Price | Disco<br>unt | Subtotal |   | Check out t       | nis Group, are you sur | e?     |
| A003               | 1            | 3             | 0%           | 3        |   |                   |                        |        |
| A006               | 1            | 3             | 0%           | 3        |   |                   | 🖌 ОК 🕻                 | Cancel |
|                    |              | -             |              | <u>_</u> | - |                   |                        |        |

c) Group extension: To perform group extension, the first two steps are the same as those of performing Group Check Out. In step 3, in the operation prompt that pops up, modify the extension day as necessary. Click [OK] to finish Group Extension, as shown in the figure below:

| Group Extend St                                                                                                   | tay                                     | ×      |  |  |  |  |
|----------------------------------------------------------------------------------------------------|-----------------------------------------|--------|--|--|--|--|
| Tour Name: T1<br>Guide Name: Guest 2<br>ID Type No.: 489411<br>Total Rooms: 2<br>Total Guests: 8<br>Total Card: 1 |                                         |        |  |  |  |  |
| New check in in it                                                                                                | 14/08/18 10:00:00<br>014/08/19 12:30:00 | )      |  |  |  |  |
| Stay Day(s):                                                                                                    | 1                                       | Day(s) |  |  |  |  |
| Check Out Time:                                                                                                   | 2014/08/20                              | 12:30  |  |  |  |  |
| 0                                                                                                    |                                         |        |  |  |  |  |
| <ul> <li>✓ 0</li> </ul>                                                                                           | К                                       | ancel  |  |  |  |  |

#### ii. Group Information

Click [Reception Center]  $\rightarrow$  [Group Reception]  $\rightarrow$  [Group Information] to enter the Group Information Interface.

| Reception Center |   |                     |
|------------------|---|---------------------|
| Room Center      |   |                     |
| Group Reception  | • | Group Check in      |
| Room Reservation | • | Group Information   |
| Check Room       | • | Group Expenses Log  |
|                  |   | Group Guest Details |

|                                         | Group:       | •                                    | ID Type:                            | All Types                        | •                                                      | Check                  | In: 🔽 20 | 14/08/17 1 | 2:30     | → 🔲       | 2014/08/18 17:48 |   |
|-----------------------------------------|--------------|--------------------------------------|-------------------------------------|----------------------------------|--------------------------------------------------------|------------------------|----------|------------|----------|-----------|------------------|---|
|                                         | Group Name:  | •                                    | ID Number:                          |                                  |                                                        | Check o                | ut: 🔲 20 | 14/08/18 1 | 7:48 🔲 🔻 | → <u></u> | 2014/08/18 17:48 |   |
| (                                       | Group Guide: |                                      |                                     |                                  |                                                        | Operat                 | or:      |            | •        |           |                  |   |
|                                         |              |                                      |                                     |                                  | Q                                                      | Search                 | Expo     | rt To Exc  | el 🧳     | Reset     | × Close          | ] |
| -                                       |              | -                                    |                                     |                                  |                                                        |                        |          |            |          |           |                  |   |
| Group                                   | Name         | Group<br>Guide                       | Tour Group<br>ID Type               | Group<br>No.                     | Check in<br>Time                                       | Guest<br>Qty           | Phone    | Fax        | E-Mail   | Other     | Memo             |   |
| Tour<br>Group<br>1 Hualian              | Name<br>T1   | Group<br>Guide<br>Guest 2            | Tour Group<br>ID Type<br>CNY        | Group<br>No.<br>489411           | Check in<br>Time<br>2014/8/18 10:00                    | Guest<br>Qty<br>6      | Phone    | Fax        | E-Mail   | Other     | Memo             |   |
| Tour<br>Group<br>1 Hualian<br>2 Hualian | T1<br>T1     | Group<br>Guide<br>Guest 2<br>Guest 2 | Tour Group<br>ID Type<br>CNY<br>CNY | Group<br>No.<br>489411<br>489411 | Check in<br>Time<br>2014/8/18 10:00<br>2014/8/18 10:00 | Guest<br>Qty<br>6<br>6 | Phone    | Fax        | E-Mail   | Other     | Memo             |   |

#### iii. Group Expenses Log

Click [Reception Center]  $\rightarrow$  [Group Reception]  $\rightarrow$  [Group Expenses Log] to enter the Group Expenses Log Interface.

....

| The Reception Center   |                     |                                               |
|------------------------|---------------------|-----------------------------------------------|
| Room Center            |                     |                                               |
| Group Reception        | Group Check in      |                                               |
| Room Reservation       | Group Information   |                                               |
| Check Room             | Group Expenses Log  |                                               |
|                        | Group Guest Details |                                               |
| Search Export To Excel | × Close             |                                               |
| Group:                 | Group Guide: Che    | tk in: 2014/08/17 12:30 □ + → 2014/08/18 12:3 |
| Group Name:            | ID Type: Check      | out: 2014/08/18 12:30                         |

|                     |         |              |                       | ID          | Number:      |        |                 |        | Operator:       |      |                | 1         |          |        |
|---------------------|---------|--------------|-----------------------|-------------|--------------|--------|-----------------|--------|-----------------|------|----------------|-----------|----------|--------|
| Expenses D<br>Group | Group   | Statistics 📝 | Fuzzy Search<br>Group | ID<br>Turne | ID<br>Number | Member | Check in Date   | Stay   | Check Out       | Paid | Stay<br>Dav(s) | Check out | Discount | Room   |
|                     | 1000    | A TRACIC     | C 310C                | *ybe        | - value or s |        | areas -         | Day(3) | A BADY          |      | aray(3)        | Parente.  | 11.00    | * 10.0 |
|                     | Hualian |              |                       |             |              |        |                 |        |                 |      |                |           |          |        |
| T0000002            | Hualian | T1           | Genest 2              | CNV         | 489411       | 6      | 2014/8/18 10:00 | 2.00   | 2014/8/20 12-30 | 0.00 | 0.0            |           | 1.00     | 0.00   |

#### iv. Group Guest Details

Click [Reception Center]  $\rightarrow$  [Group Reception]  $\rightarrow$  [Group Guest Details] to enter the Group Guest Details Interface.

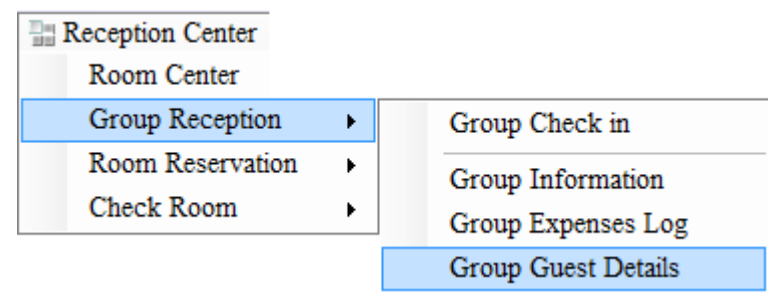

|   | Q Search                                                                                                    | Export        | To Excel      | Reset          | Close                 |              |             |               |               |           |             |                 |       |
|---|----------------------------------------------------------------------------------------------------|---------------|---------------|----------------|-----------------------|--------------|-------------|---------------|---------------|-----------|-------------|-----------------|-------|
|   | Gr                                                                                                    | roup:         | •             | Gu             | est Name:             |              |             | Building N0.: | All Buildings | •         | Room        | Type: All Type  | s 🔻   |
|   | Group N                                                                                                    | lame:         | •             |                | ID Type: All Type     | 5            | •           | Floor No.:    |               | •         |             |                 |       |
|   | Group Guide: ID Number: Room No.:                                                                                                    |               |               |                |                       |              |             |               |               |           |             |                 |       |
|   | Check In: $\checkmark$ 2014/08/17 12:30 $\checkmark$ $\rightarrow$ $\bigcirc$ 2014/08/18 17:59 $\checkmark$ Check out: $\bigcirc$ 2014/08/18 17:59 $\checkmark$ $\rightarrow$ $\bigcirc$ 2014/08/18 17:59 $\checkmark$ |               |               |                |                       |              |             |               |               |           |             |                 |       |
|   | Group<br>ID                                                                                                    | Tour<br>Group | Group<br>Name | Group<br>Guide | Tour Group<br>ID Type | Group<br>No. | Card<br>No. | Guest<br>Name | ID<br>Type    | ID<br>No. | Room<br>No. | Building<br>No. | Floor |
| Þ | T0000003                                                                                                    | Hualian       | T1            | Guest 2        | CNY                   | 489411       | 27          |               | CNY           |           | A009        | А               | 1     |
|   | T0000003                                                                                                    | Hualian       | T1            | Guest 2        | CNY                   | 489411       | 26          |               | CNY           |           | A009        | A               | 1     |
|   | T0000003                                                                                                    | Hualian       | T1            | Guest 2        | CNY                   | 489411       | 25          |               | CNY           |           | A009        | A               | 1     |
|   | T0000003                                                                                                    | Hualian       | T1            | Guest 2        | CNY                   | 489411       | 24          |               | CNY           |           | A009        | A               | 1     |
|   | T0000003                                                                                                    | Hualian       | T1            | Guest 2        | CNY                   | 489411       | 23          |               | CNY           |           | A008        | A               | 1     |
|   | T0000003                                                                                                    | Hualian       | T1            | Guest 2        | CNY                   | 489411       | 22          |               | CNY           |           | A008        | A               | 1     |
|   | T0000003                                                                                                    | Hualian       | T1            | Guest 2        | CNY                   | 489411       | 21          |               | CNY           |           | A008        | A               | 1     |
|   | T0000003                                                                                                    | Hualian       | T1            | Guest 2        | CNY                   | 489411       | 20          |               | CNY           |           | A008        | A               | 1     |

#### 4.3.3 Room Reservation

#### i. Reservation

Click [Reception Center]  $\rightarrow$  [Room Reservation]  $\rightarrow$  [Reservation] to enter the Reservation Interface.

| Rece | eption Center  |     |   |                        |
|------|----------------|-----|---|------------------------|
| Ro   | oom Center     |     |   |                        |
| Gt   | roup Reception | •   |   |                        |
| Ro   | oom Reservatio | n 🕨 | I | Reservation            |
| Cl   | heck Room      | •   | I | Reservation Management |
|      |                |     | I | Reservation check in   |

#### Single guest reserve steps:

Step 1: Search for and select rooms.

Step 2: Input reservation information, and click [OK] to finish reservation, as shown in the figure below:

| Reservation     |          |        |             |        |              |         |              |           |             |         | ×     |
|-----------------|----------|--------|-------------|--------|--------------|---------|--------------|-----------|-------------|---------|-------|
|                 | •        |        | ▼ 201       | 4-08-1 | 8 18:31 🔍 🔻  | → 201   | 4-08-18      |           | Q Search Ro | om      |       |
|                 | <b>a</b> |        |             |        | Room No.     | Buildin | ıg No.       | Floor No. | Room Type   | Bed Qty | Exsi  |
| A002            | A003     | A00    | 5           |        | A002         | A       |              | 1         | a           | 4       | 0     |
| = 📥             | = 📥      |        |             |        |              |         |              |           |             |         |       |
| A006            | A010     | A01    | 1           |        |              |         |              |           |             |         |       |
|                 | *        |        | -           | •      |              |         |              |           |             |         | •     |
| Total Rooms:    | 53 Selec | ted: 1 |             | Sele   | cted Rooms:  | 1       |              |           |             | 🔵 De    | elete |
| Contact Person: | Guest 1  | *      | Guest Nam   | e:     | Room Reserva | ation * |              |           |             |         |       |
| Contact Mobile: | 1463231  | *      | Check in Ti | me:    | 2014/08/18   |         |              |           |             |         |       |
| Phone:          |          |        | Check in Ti | me:    | 18:31        | A.<br>V |              |           |             |         |       |
| ID Type:        | CNY      | ·      | Check Out   | Time:  | 2014/08/18   |         | $\checkmark$ | ок        |             |         |       |
| ID Number:      | 56578    | *      | Email:      |        |              |         | × Car        | icel      |             |         |       |

The rooms that are reserved successfully are displayed as follows:

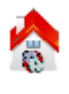

ONOTE: for group reservation, please refer to 4.3.2 Group Reception.

#### ii. Reservation Management

Click [Reception Center]  $\rightarrow$  [Room Reservation]  $\rightarrow$  [Reservation Management] to enter the Reservation Management Interface.

| - <u>-</u> | Reception Center |   |   |                       |
|------------|------------------|---|---|-----------------------|
|            | Room Center      |   |   |                       |
|            | Group Reception  | • |   |                       |
|            | Room Reservation | • | R | eservation            |
|            | Check Room       | • | R | eservation Management |
|            |                  |   | R | eservation check in   |

#### Check or delete a reserved room, as shown in the figure below:

| Salast   | Contact | Mobile | Phone Re | Email  | Guest | Room | Room    |
|----------|---------|--------|----------|--------|-------|------|---------|
| Jefect   | Person  | Number | Thone    | Luidii | Name  | No.  | Type    |
|          | 23      | 23     |          |        | 23    | 203  | general |
|          | 32      | 2      |          |        | 32    | 208  | general |
| <b>V</b> | 43      | 33     |          |        | 43    | 214  | general |
|          |         |        |          |        |       |      |         |
|          |         |        |          |        |       |      |         |
|          |         | m      |          |        |       |      |         |

The figure displays a list of reserved rooms, and those in red are overdue (selected by default and should be deleted).

#### iii. Reservation check in

Check in for guest who has already reserved in advance.

Steps:

Step1: Click [Reception Center] → [Room Reservation] → [Reservation check in].

| Reception Center |   |                        |
|------------------|---|------------------------|
| Room Center      |   |                        |
| Group Reception  | • |                        |
| Room Reservation | • | Reservation            |
| Check Room       | ► | Reservation Management |
|                  |   | Reservation check in   |

Step 2: Click Search, you can find the picture below and find the rooms which have already been booked.

| 🖲 Reservat        | ion              |          |         |               | 🗙               |
|-------------------|------------------|----------|---------|---------------|-----------------|
| Reservation       |                  | Q Searc  | :h      | × Close       |                 |
| Contact<br>Person | Mobile<br>Number | Phone    | Er      |               |                 |
| peg               | 1365464          |          |         | A203          |                 |
|                   |                  |          |         |               |                 |
|                   |                  |          |         |               |                 |
| Room Type         | Room Price       | Room Nam | ><br>Ie |               |                 |
| single room       | 30.00            | A203     |         |               |                 |
|                   |                  |          |         |               |                 |
|                   |                  |          |         |               |                 |
|                   |                  |          |         |               |                 |
| <                 |                  |          | >       |               |                 |
| 🗌 Local Tim       | e 2013-10-24 1   | 5:48 💌   | Stay    | 7 Day(s): 3 🗘 | Room Price: 30. |
| Check Out Tir     | me: 2013-10-27 1 | 2:30 💙 ] | Disc    | ount: 100 %   | Deposit: 50.    |

Step 3: Choose a group or a guest.

Step 4: Choose reservation room, whether make card, fill in guest name and ID number.

Step 5: Fill in the information as below.

| 🔽 Local Time    | 2013/10/23 11:20 🔻 | Stay Day(s): | 2 🚔   | Room Price: | 200.00 | Paid:          | 600.00 |
|-----------------|--------------------|--------------|-------|-------------|--------|----------------|--------|
| Check Out Time: | 2013/10/25 11:20 📼 | Discount:    | 100 % | Deposit:    | 200.00 | Currency Type: | CNY -  |

Step 6: Click [Guest Check In ] to finish reservation check in.

| g Reservation     | a suffrage line  | -        |            | and in the second | a line   | eries 1          | Time No.         |                   | -          | _         |       |
|-------------------|------------------|----------|------------|-------------------|----------|------------------|------------------|-------------------|------------|-----------|-------|
| Reservation       |                  | Q Sear   | ch ×       | Close             |          |                  |                  |                   |            |           |       |
| Contact<br>Person | Mobile<br>Number | Phone    | Email      | Guest<br>Name     | Group    | Check<br>in Date | Check<br>in Time | Check<br>Out Date | ID<br>Type | ID<br>Nu  | ☑ 歳   |
| M1                |                  |          | 1          | T1                | 0        | 2013/10/23       | 10:00            | 2013/10/24        | ID Care    | d 233     | B2005 |
| M4                | 23               |          |            | M4                | •        | 2013/10/24       | 11:27            | 2013/10/25        | ID Care    | d 23      |       |
| M4                | 23               |          |            | M4                | •        | 2013/10/24       | 11:27            | 2013/10/25        | ID Car     | d 23      |       |
|                   |                  |          |            |                   |          |                  |                  |                   |            |           |       |
|                   |                  |          |            |                   |          |                  |                  |                   |            | E.        |       |
| Room Type         | Room Price       | Room Nat | me         | Guest Name        | ID Type  | e                | ID Number        | Make Care         | d          | Operating |       |
| standard Room     | 200.00           | B2005    |            | M4                | ID Card  | 2                | 3                |                   |            |           |       |
|                   |                  |          |            | M5                | ID Card  | 2                |                  |                   |            |           |       |
|                   |                  |          |            |                   |          |                  |                  |                   |            |           |       |
|                   |                  |          |            |                   |          |                  |                  |                   |            |           |       |
|                   |                  |          |            |                   |          |                  |                  |                   |            | Þ         |       |
| <<br>Z Local Time | 2013/10/23 11:29 | ▼ Sta    | ıy Day(s): | III<br>2 ×        | Room Pri | ce: 200.00       | F                | vaid:             | 600.00     | 4         |       |

#### 4.3.4 Check Room

Click [Reception Center]  $\rightarrow$  [Check Room] to enter the Check Room Interface.

Reception Center Room Center Group Reception Room Reservation Check Room

**Check Room** includes **Guest Check** and **Clean Check**, through which a reminder can be set for the rooms that need checking out and cleaning.

### 4.4 Consumption Management

 $^{\bigodot}$  Note: A guest purchase commodity should with a card.

Click [Consumption Management] → [Commodity Purchase] to enter the Commodity Purchase Interface.

@ Consumption Management

Commodity Purchase

| ٩ | Consumption Ma | nagement  |              |           |           |      |                 |                        |                               |
|---|----------------|-----------|--------------|-----------|-----------|------|-----------------|------------------------|-------------------------------|
|   |                |           |              | 0         | Room No   | .: 1 | ID Type:        | Deposit:               |                               |
| Ľ | •              | Item Code | Item Name    | 4         | Gues      | t:   | ID No.:         |                        | <u>Guest_</u><br>Information↓ |
|   | Item ID        | Room Type | Item Name    | Item Unit |           |      |                 |                        |                               |
| 1 | 000000000001   | Drinks    | Towel        | а         |           |      |                 |                        |                               |
| 2 | 00000000002    | Drinks    | Orange Juice | а         |           |      |                 |                        |                               |
|   |                |           |              |           | Selected: |      | Free of Charge: |                        | Total:                        |
|   |                |           |              |           |           |      | Read Discour    | nt: 0 🍦 <mark>%</mark> |                               |
|   |                |           |              |           |           |      |                 |                        |                               |
|   |                |           |              |           |           |      |                 |                        |                               |
|   |                |           |              |           |           |      |                 |                        |                               |
|   |                |           |              |           |           |      |                 |                        |                               |
| 1 |                |           |              | +         | Amount:   |      | Free of Charge: |                        | Total:                        |

Put the guest card on reader, click [**Read**], then you can double click the commodity you need in the left column, they will show in the right column. You can refer to the picture below:

| 🗐 Consur     | mption Ma | nagement    |                 |           |          |            |       |        |              |         |           | _ 0                 | 23              |
|--------------|-----------|-------------|-----------------|-----------|----------|------------|-------|--------|--------------|---------|-----------|---------------------|-----------------|
|              |           |             |                 | 0         | Roo      | m No.: A00 | 8     | ID Typ | e: CNY       | Deposit | t:\$-6    |                     |                 |
| Item Typ     | oe ▼      | Item Code   | Item Name       | 4         |          | Guest:     |       | ID No  | .:           |         |           | <u>Shoppin</u><br>↓ | <u>iq cart</u>  |
| Item         | ID        | Room Type   | Item Name       | Item Unit |          | Room       | Guest |        | Item         | Item    | Unit      | Otv.                | Fre ^           |
| 1 00000      | 00000001  | Drinks      | Towel           | а         |          | No.        | Name  |        | Name         | Unit    | Price     | 2-7-                | Ch              |
| 2 00000      | 00000002  | Drinks      | Orange Juice    | а         | <b>)</b> | A008       |       |        | Orange Juice | а       | 4.00      | 1                   | E               |
|              |           |             |                 |           | 1        | A008       |       |        | Towel        | а       | 4.00      | 1                   |                 |
| [ European I | 1-6-      |             |                 |           |          | A008       |       |        | Orange Juice | а       | 4.00      | 1                   | -               |
| Expense      | Into      |             |                 |           | È        |            | 1     |        |              |         |           | 1                   | •               |
|              |           | Discount OX | Cosh sottlar    | ant 🖂     | e        | cted: 4    |       | Free   | of Charge: 0 |         | Total: 10 | 6.00                |                 |
|              |           | biscount ow |                 | ient 🕎    |          |            | Q [   | Read   | Discount:    | ) 🚊 %   | 🖌 ок      | Consu               | mption<br>cord↓ |
|              | Amount:   | \$ 16.0     | 10 <- \$        | 16.00     |          | Item R     | oom   | Ite    | m Un         | it .    | Ite       | m                   |                 |
| railable     | deposit:  | \$ 0.0      | 00 -> <b>\$</b> | 0.00      |          | ID T       | уре   | Na     | me Pri       | ce      | Qty. Un   | it To               | otal            |
|              | Payment:  | \$ 0.0      | 00 -> <b>\$</b> | 0.00      |          |            |       |        |              |         |           |                     |                 |
|              | Change:   | \$ -16.0    | 00 <- <b>\$</b> | -16.00    |          |            |       |        |              |         |           |                     |                 |
|              |           | <b>«</b> ОК | × Cancel        |           |          |            |       |        |              |         |           |                     | 4               |
| •            |           |             |                 | ł.        | Amo      | unt:       |       | Free   | of Charge:   |         | Total:    |                     |                 |

After selecting all commodities you need, you can choose to pay cash at sight or pay all the money when checking out. If you pay in cash, the consumption information won't show in the check-out Billing.

ONOTE: You can see the shopping cart and consumption records in the right column.

### 4.5 Database Log

Click [**Database Log**] in the user menu to pop up the sub-menus as follow, which will be described respectively in the sections that follow.

| <b>; ?</b> : | Database Log           |
|--------------|------------------------|
|              | Guest Details          |
|              | Expenses Log           |
|              | Other Logs             |
|              | Card Setting Log       |
|              | Group Card Setting Log |
|              | Lock Open Log          |
|              | Database Management    |

#### 4.5.1 Guest Details

This function is used to view the detailed records of the guests who have checked in. Operators can input search conditions to view related records and export them to an Excel sheet, as shown in the figure below:

|   | Card Nur                 | nber:     |                             | →                                      |                   | Q Se                                 | arch                       | Export To             | Excel                      | 💰 Reset                                                                                                    | × Close                                                                                      |                                                                                             |        |                                                                          |
|---|--------------------------|-----------|-----------------------------|----------------------------------------|-------------------|--------------------------------------|----------------------------|-----------------------|----------------------------|----------------------------------------------------------------------------------------------------|----------------------------------------------------------------------------------------------|---------------------------------------------------------------------------------------------|--------|--------------------------------------------------------------------------|
|   | Guest N                  | lame:     |                             |                                        | Building N0       | All Building                         | gs 🔹                       | Ro                    | om Type:                   | All Types                                                                                                    | •                                                                                            | Operator:                                                                                   |        | •                                                                        |
|   | ID T                     | Type: All | Types                       | •                                      | Floor No          | .:                                   | •                          |                       | Check In:                  | 2014/08/17 12:30                                                                                                    | <b>□</b> ▼ →                                                                                 | 2014/08/18 1                                                                                | 9:21   | •                                                                        |
|   | ID Nur                   | nber:     |                             |                                        | Room No           |                                      |                            | C                     | heck out:                  | 2014/08/18 19:21                                                                                                    | <b>□</b> ▼ →                                                                                 | 2014/08/19 1                                                                                | 2:30   | •                                                                        |
|   | Card<br>No.              | Re-write  | Guest Name                  | ID<br>Type                             | ID<br>No          | Room                                 | Building                   | Floor                 | Room                       | Check in                                                                                                    | Stay                                                                                         | Check Out                                                                                   | Extend | First Extend                                                             |
| _ |                          |           |                             | -)                                     | 180.              | -10.                                 | 180.                       |                       | Type                       | 1 ime                                                                                                    | Day(s)                                                                                       | 1 tme                                                                                       | Stays  | otays                                                                    |
|   | 28                       |           | Room Reservation            | CNY                                    | 56578             | A002                                 | A                          | 1                     | a                          | 2014/8/18 18:47                                                                                                    | 1Day(s)                                                                                      | 2014/8/19 12:30                                                                             | Stays  | Stays                                                                    |
| - | 28<br>7                  |           | Room Reservation            | CNY<br>CNY                             | 56578             | A002<br>A003                         | A<br>A                     | 1                     | a<br>a                     | 2014/8/18 18:47<br>2014/8/18 16:49                                                                                                    | Day(s)<br>1Day(s)0Hours<br>0Day(s)5Hours                                                     | 2014/8/19 12:30<br>2014/8/18 21:49                                                          |        | 2014/8/18 16:51                                                          |
|   | 28<br>7<br>6             |           | Room Reservation<br>Guest 1 | CNY<br>CNY<br>CNY<br>CNY               | 56578<br>18484515 | A002<br>A003<br>A005                 | A<br>A<br>A                | 1<br>1<br>1           | a<br>a<br>a                | 2014/8/18 18:47<br>2014/8/18 16:49<br>2014/8/18 16:46                                                                                 | Day(s)<br>1Day(s)0Hours<br>0Day(s)5Hours<br>1Day(s)2Hours                                    | 2014/8/19 12:30<br>2014/8/18 21:49<br>2014/8/18 18:49                                       | Stays  | 2014/8/18 16:51<br>2014/8/18 16:49                                       |
|   | 28<br>7<br>6<br>27       |           | Room Reservation<br>Guest 1 | CNY<br>CNY<br>CNY<br>CNY<br>CNY        | 56578<br>18484515 | A002<br>A003<br>A005<br>A009         | A<br>A<br>A<br>A           | 1<br>1<br>1<br>1      | a<br>a<br>a<br>a<br>a      | 2014/8/18 18:47<br>2014/8/18 16:49<br>2014/8/18 16:46<br>2014/8/18 10:00                                                              | 1Day(s)0Hours<br>0Day(s)5Hours<br>1Day(s)2Hours<br>2Day(s)0Hours                             | 2014/8/19 12:30<br>2014/8/18 21:49<br>2014/8/18 18:49<br>2014/8/20 12:30                    |        | 2014/8/18 16:51<br>2014/8/18 16:49<br>2014/8/18 17:47                    |
|   | 28<br>7<br>6<br>27<br>26 |           | Room Reservation<br>Guest 1 | CNY<br>CNY<br>CNY<br>CNY<br>CNY<br>CNY | 56578<br>18484515 | A002<br>A003<br>A005<br>A009<br>A009 | A<br>A<br>A<br>A<br>A<br>A | 1<br>1<br>1<br>1<br>1 | a<br>a<br>a<br>a<br>a<br>a | 1me           2014/8/18 18:47           2014/8/18 16:49           2014/8/18 16:46           2014/8/18 10:00           2014/8/18 10:00 | 1Day(s)<br>1Day(s)0Hours<br>0Day(s)5Hours<br>1Day(s)2Hours<br>2Day(s)0Hours<br>2Day(s)0Hours | 2014/8/19 12:30<br>2014/8/18 21:49<br>2014/8/18 18:49<br>2014/8/20 12:30<br>2014/8/20 12:30 |        | 2014/8/18 16:51<br>2014/8/18 16:49<br>2014/8/18 17:47<br>2014/8/18 17:47 |

#### 4.5.2 Expenses Log

This function is used to view records of the room use, dividing into two inquiry ways, details and statistics inquiries. Figure 1 displays details inquiry, while Figure 2 displays statistics inquiry.

| Buildin<br>Floo<br>Roor | n No.:   | uilding | •            | Room Type:<br>Check In:<br>Check out: | All Type    | 17 12:30 II<br>18 12:30 II | <ul> <li>✓ Oper</li> <li>✓ → □ 2014</li> <li>✓ → □ 2014</li> </ul> | 4/08/18 12:30<br>4/08/19 12:30 |               | Details<br>Statistics<br>Search | Reset   | xport To Excel    | ]                      |                           |
|-------------------------|----------|---------|--------------|---------------------------------------|-------------|----------------------------|--------------------------------------------------------------------|--------------------------------|---------------|---------------------------------|---------|-------------------|------------------------|---------------------------|
| Room                    | Building | Floor   | Room<br>Type | Guest<br>Qty                          | Card<br>Qty | Check in<br>Time           | Extend<br>Day(s)                                                   | Check out<br>Time              | Room<br>Price | Currency                        | Ex-rate | Other<br>Expenses | Extend<br>Check<br>out | Last<br>Extension<br>Time |
|                         |          |         |              |                                       |             | 2014/8/18 16:49            | 0Day(s)2Hours                                                      | 2014/8/18 18:49                |               |                                 |         |                   |                        | 2014/8/18 18:49           |
| A002                    | A        | 1       | a            | 4                                     | 1           | 2014/8/18 10:00            | 1Day(s)0Hours                                                      | 2014/8/19 12:30                | 3.00          | \$                              | 1.0000  | 0.00              |                        |                           |
| A002                    | A        | 1       | a            | 1                                     | 0           | 2014/8/18 18:47            | 1Day(s)0Hours                                                      | 2014/8/19 12:30                | 0.00          | \$                              | 1.0000  | 0.00              |                        |                           |
| A003                    | A        | 1       | a            | 1                                     | 1           | 2014/8/18 16:49            | 0Day(s)5Hours                                                      | 2014/8/18 21:49                | 16.00         | \$                              | 1.0000  | 0.00              | <b>V</b>               | 2014/8/18 21:49           |
| A003                    | A        | 1       | a            | 4                                     | 0           | 2014/8/18 10:00            | 1Day(s)0Hours                                                      | 2014/8/19 12:30                | 3.00          | \$                              | 1.0000  | 0.00              |                        |                           |
| A005                    | A        | 1       | a            | 1                                     | 1           | 2014/8/18 17:00            | 0Day(s)1Hours                                                      | 2014/8/18 18:49                | 0.00          | \$                              | 1.0000  | 0.00              | V                      | 2014/8/18 18:49           |

| Build<br>Fle<br>Ro | oor No.: | Building | •            | Room Type:<br>Check In:<br>Check out: | All Type    | /17 12:30       |               | Operator: 2014/08/18 12:30 2014/08/19 12:30 | •       | <ul> <li>Details</li> <li>Statistics</li> <li>Search</li> </ul> | Ex: |
|--------------------|----------|----------|--------------|---------------------------------------|-------------|-----------------|---------------|---------------------------------------------|---------|-----------------------------------------------------------------|-----|
| Room               | Building | Floor    | Room<br>Type | Guest<br>Qty                          | Card<br>Qty | Stay Day(s)     | Room<br>Price | Currency                                    | Ex-rate | Other<br>Expenses                                               |     |
| A002               | А        | 1        | a            | 1                                     | 0           | 0.0Day(s)0Hours | 0.00          | \$                                          | 1.0000  | 0.00                                                            |     |
| A002               | А        | 1        | a            | 4                                     | 1           | 1.0Day(s)0Hours | 3.00          | \$                                          | 1.0000  | 0.00                                                            |     |
| A002               | А        | 1        | a            | 1                                     | 1           | 0.0Day(s)1Hours | 3.60          | \$                                          | 1.0000  | 0.00                                                            |     |
| A003               | A        | 1        | a            | 4                                     | 0           | 1.0Day(s)0Hours | 3.00          | \$                                          | 1.0000  | 0.00                                                            |     |
| A003               | A        | 1        | a            | 1                                     | 1           | 0.0Day(s)4Hours | 16.00         | \$                                          | 1.0000  | 0.00                                                            |     |
| A005               | А        | 1        | a            | 1                                     | 1           | 0.0Day(s)0Hours | 0.00          | \$                                          | 1.0000  | 0.00                                                            |     |
| A006               | А        | 1        | a            | 4                                     | 1           | 1.0Day(s)0Hours | 3.00          | \$                                          | 1.0000  | 0.00                                                            |     |
| A008               | А        | 1        | a            | 4                                     | 0           | 0.0Day(s)0Hours | 0.00          | \$                                          | 1.0000  | 0.00                                                            |     |
| A009               | A        | 1        | a            | 4                                     | 1           | 0.0Day(s)0Hours | 0.00          | \$                                          | 1.0000  | 0.00                                                            |     |

#### 4.5.3 Other Logs

This function is used to view other consumption records of a room, dividing into 2 inquiry ways, details and total expenses inquiries. Figure 1 displays consumption details, while Figure 2 displays consumption total expenses.

|   | Item Typ<br>Item Cod | le:          | •            |      | Roon    | Date: 💽<br>n No.: | 2014/08/17 12     | 2:30 🔍 🔻 | → 20  | 014/08/17 12      | :30 💽 🔻 | <ul> <li>Details</li> <li>Total Expens</li> </ul> | ies [1]       | Export To Exc | el         |
|---|----------------------|--------------|--------------|------|---------|-------------------|-------------------|----------|-------|-------------------|---------|---------------------------------------------------|---------------|---------------|------------|
|   | Item Nam             | ne:          |              |      | Guest I | lame:             |                   |          | V Fu  | zzy Search        |         | Q Search                                          | Reset         | t Clos        | se         |
|   | Item<br>Code         | Item<br>Type | Item<br>Name | Unit | Price   | Qty.              | Original<br>Price | Discount | Price | Free of<br>Charge | Amount  | Date                                              | Operator      | Guest<br>Name | ID<br>Type |
| 1 |                      | Drinks       | Orange Juice |      |         | 1.00              |                   | 1.00     |       |                   |         | 2014/8/18 19:26                                   | Administrator |               | CNY        |
| 2 | 00000000001          | Drinks       | Towel        | a    | 4.00    | 1.00              | 4.00              | 1.00     | 4.00  |                   | 4.00    | 2014/8/18 19:26                                   | Administrator |               | CNY        |

|   | Item Typ<br>Item Cod | le:          | •            |      | Room    | Date: | 2014/08/17 1      | 2:30 🗐 🗸 | → 20  | 014/08/17 12      | :30 🔍 🔻 | <ul><li>Details</li><li>Total Expenses</li></ul> | Expor | t To Excel |
|---|----------------------|--------------|--------------|------|---------|-------|-------------------|----------|-------|-------------------|---------|--------------------------------------------------|-------|------------|
|   | Item Nam             | ne:          |              |      | Guest N | Name: |                   |          | 🔽 Fu  | zzy Search        |         | Q Search                                         | Reset | × Close    |
|   | Item<br>Code         | Item<br>Type | Item<br>Name | Unit | Price   | Qty.  | Original<br>Price | Discount | Price | Free of<br>Charge | Amount  |                                                  |       |            |
| 1 | 00000000002          | Drinks       | Orange Juice |      | 4.00    | 1.00  | 4.00              | 1.00     | 4.00  |                   | 4.00    |                                                  |       |            |
| 2 | 000000000001         | Drinks       | Towel        | a    | 4.00    | 1.00  | 4.00              | 1.00     | 4.00  |                   | 4.00    |                                                  |       |            |

#### 4.5.4 Card Setting Log

This function is used to view all card issue records, and also supports multi-condition query and data export. The following figure displays records on non-group setting cards.

|    | Card Number    | c               | →            |            |              | Search             | Export To Excel           | Reset                   | × Close         | ]                          |            |
|----|----------------|-----------------|--------------|------------|--------------|--------------------|---------------------------|-------------------------|-----------------|----------------------------|------------|
|    | User Name      | e:              |              | Buildi     | ng No.:      | •                  | Card Type:                |                         | •               | Operator:                  | •          |
|    | ID Type        | All Types       | •            | Flo        | or No.:      | •                  | Card Setting Time:        | 2014/07/18 00:00        |                 | → 2014/08/18 23:59         |            |
|    | ID Number      | r               |              | Roc        | om No.:      |                    | Valid Time:               | 2014/08/18 00:00        |                 | → 2014/08/18 23:59         |            |
|    |                |                 |              |            |              |                    |                           |                         |                 |                            |            |
|    | Card<br>Number | Card Type       | User<br>Name | ID<br>Type | ID<br>Number | Lock Address       |                           |                         |                 |                            |            |
| 1  | 1              | Authorised Card |              |            |              |                    |                           |                         |                 |                            |            |
| 2  | 2              | Authorised Card |              |            |              |                    |                           |                         |                 |                            |            |
| 3  | 3              | Time Sync Card  |              |            |              |                    |                           |                         |                 |                            |            |
| 4  | 4              | Room Card       |              |            |              | w d rr             |                           |                         |                 |                            |            |
| 5  | 5              | Group Card      | М            | CNY        | 484152       | Single Standard Ro | oom,Single Standard Room, | Single Standard Room,Si | ngle Standard H | Room,Single Standard Room, | Single Sta |
| 6  | 6              | Guest Card      | Guest 1      | CNY        | 18484515     | A 1 A005           |                           |                         |                 |                            |            |
| 7  | 7              | Guest Card      |              | CNY        |              | A 1 A003           |                           |                         |                 |                            |            |
| 8  | 8              | Guest Card      |              | CNY        |              | A 1 A002           |                           |                         |                 |                            |            |
| 9  | 16             | Guest Card      |              | CNY        |              | A 1 A006           |                           |                         |                 |                            |            |
| 10 | 24             | Guest Card      |              | CNY        |              | A 1 A009           |                           |                         |                 |                            |            |

#### 4.5.5 Group Card Setting Log

This function is used to view the records on issue of all group setting cards, and supports data export.

|     | Card Number    | :            | →            |          |              |                | h Exp          | ort To        | Excel     | Reset          | × Close        | ]              |
|-----|----------------|--------------|--------------|----------|--------------|----------------|----------------|---------------|-----------|----------------|----------------|----------------|
|     | User Name:     |              |              | (        | Group Name   | :              |                |               | Operator: |                | •              |                |
|     | ID Type:       | All Types    | •            |          | Create Date  | 2014/07/18     | 00:00          | <b>→</b>      | 2014/08/1 | 18 23:59       |                |                |
|     | ID Number:     | :            |              |          | Valid Time   | 2014/08/18     | 00:00          | <b>→</b>      | 2014/08/1 | 18 23:59       |                |                |
|     |                |              |              |          |              |                |                |               |           |                |                |                |
|     | Card<br>Number | User<br>Name | ID<br>Number | Setting  | All<br>Group | Group<br>Name1 | Group<br>Name2 | Group<br>Name | p<br>e3   | Group<br>Name4 | Group<br>Name5 | Group<br>Name6 |
| 1 2 | 29             | Guest 1      | 4549151      | <b>V</b> |              |                |                |               |           |                |                |                |

#### 4.5.6 Lock Open Log

This function is used to read the record card to view the lock records. Put the record card on the card reader, and click [**Get Lock Information**] to obtain lock information and records, as shown in the interface below:

| Get 1                           | Get Lock Information |    |                |                   |                 |              |              |            |              |
|---------------------------------|----------------------|----|----------------|-------------------|-----------------|--------------|--------------|------------|--------------|
| Lock Address: 03 - 01 - 02 - 00 |                      |    |                | 4/00/10 25:55     |                 | •••          |              |            | _            |
| Lock Name:                      | A002                 |    | Card<br>Number | Lock Open<br>Time | Open Mode       | Card<br>Type | User<br>Name | ID<br>Type | ID<br>Number |
| Building No.:                   | A                    | 1  | 77             | 2014-07-09 16:17  | Card Open       |              |              |            |              |
| Floor No.:                      | 1                    | 2  | 77             | 2014-07-09 16:17  | Card Open       |              |              |            |              |
| Room Type:                      | а                    | 3  | 77             | 2014-07-09 16:17  | Card Open       |              |              |            |              |
| T ) T                           | -                    | 4  | 77             | 2014-07-09 16:18  | Card Open       |              |              |            |              |
| Lock Time:                      | 2014-08-18 19:33     | 5  | 77             | 2014-07-09 16:18  | Card Open       |              |              |            |              |
| Lock Opened:                    | 530                  | 6  | 77             | 2014-07-09 16:18  | Card Open       |              |              |            |              |
| Limit Number:                   | 0                    | 7  | 64             | 2014-07-09 16:55  | Card Open       |              |              |            |              |
| Group List:                     |                      | 8  | 90             | 2014-07-10 11:25  | Card Open       |              |              |            |              |
| 1                               |                      | 9  | 91             | 2014-07-10 11:26  | Card Open       |              |              |            |              |
| 2                               |                      | 10 | 92             | 2014-07-10 11:27  | Card Open       |              |              |            |              |
| 3                               |                      | 11 | 92             | 2014-07-10 11:27  | Card Open       |              |              |            |              |
|                                 |                      | 12 | 0              | 2014-07-11 13:53  | Machinery - Key |              |              |            |              |
|                                 |                      | 13 | 0              | 2014-07-11 16:05  | Machinery - Key |              |              |            |              |
|                                 |                      | 14 | 75             | 2014-07-11 16:06  | Card Open       |              |              |            |              |
|                                 |                      | 15 | 75             | 2014-07-11 16:07  | Card Open       |              |              |            |              |
| Black List:                     |                      | 16 | 76             | 2014-07-11 16:08  | Card Open       |              |              |            |              |
| 1                               |                      | 17 | 77             | 2014-07-11 16:08  | Card Open       |              |              |            |              |
| 1                               |                      | _  | 1              |                   |                 |              |              |            |              |

### 4.6 Database Management

Click [Database Log] → [Database Management] to enter the Database Management Interface.

This function is used for database backup and restoration. This operation is available only on the server. Please use the **Database Restore** operation with caution.

Tick up [**Confirm**], click a corresponding button, the figure illustrates the backup operation:

| Database Management |                                                | ×                          |  |  |  |
|---------------------|------------------------------------------------|----------------------------|--|--|--|
|                     | *Note:This operation can only be used in serve |                            |  |  |  |
|                     | Database Backup                                | ा विवि<br>Database Restore |  |  |  |

Select a path, and click [**Save**] to continue the operation (the time needed depends on the size of the database), when backup successfully, the system information will pop up as following:

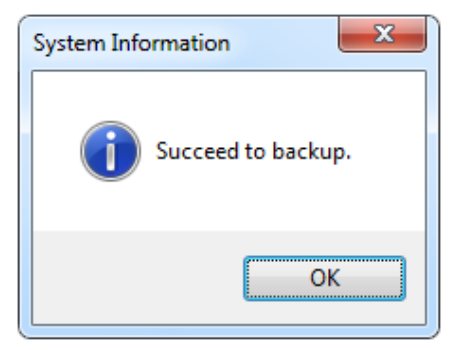

# 5 Appendix

### 5.1 Sound Prompt of an Invalid Card

Five buzzes: Wrong card type

**Six buzzes**: A guest card has a wrong room number, or a group card, emergency card, or master card has a wrong group number.

Seven buzzes: The card has expired.

**Eight buzzes**: A guest card has an invalid code, or an employee card has an invalid period of Available time. **Nine buzzes**: In a blacklist.

Ten buzzes: An authorised card has an invalid authorised code.

Eleven buzzes: A building card has a wrong building number, or a floor card has a wrong floor number.

Thirteen buzzes: The card number is an access-restricted card number.

Fourteen: The record card downloads incomplete data.

Fifteen buzzes: This is not a card of the hotel.

### 5.2 Database Configuration

For how to configure the database, let's take Microsoft SQL Server 2005 as an example in this manual.

If it is unable to connect to the database, you can check the database configuration through the following methods.

#### 5.2.1 Configuring the Server of Database

Click [Start]  $\rightarrow$  [All Programs]  $\rightarrow$  [Microsoft SQL Server 2005]  $\rightarrow$  [Configuration Tools], and then the figure below will appear:

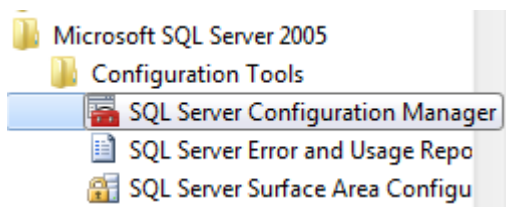

Click [SQL Server Configuration Manager], then click [SQL Server 2005 Network Configuration], and the figure below will appear:

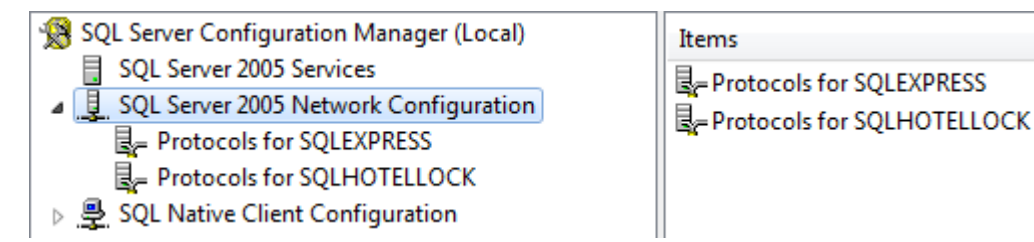

Double click the server which you want to connect with, such as [**Protocols for SQLEXPRESS**] (or **Protocols for SQLHOTELLOCK**), and the figure below will appear:

| 🕵 SQL Server Configuration Manager (Local)       | Protocol Name | Status   |
|--------------------------------------------------|---------------|----------|
| SQL Server 2005 Services                         | Shared Memory | Disabled |
| ▲ <u>↓</u> SQL Server 2005 Network Configuration | Named Pines   | Disabled |
| Protocols for SQLEXPRESS                         |               | Disabled |
| Protocols for SQLHOTELLOCK                       |               | Disabled |
| B SQL Native Client Configuration                | di VIA        | Disabled |
|                                                  |               |          |

Right click [Shared Memory], choose [Enable], and the figure below will appear:

| Protocol Name | Status   |         |
|---------------|----------|---------|
| Shared Memory | Disabled |         |
| TNamed Pipes  | Disabled | Enable  |
| TCP/IP        | Disabled | Disable |

Click [OK], the Status of Shared Memory, Named Pipes, TCP / IP can be changed into Enable.

When we set TCP / IP enable Status, double-click [TCP / IP], and the figure below will appear:

| TCP/ | IP Properties                                              |       | ? ×  |  |  |  |  |  |
|------|------------------------------------------------------------|-------|------|--|--|--|--|--|
| Pro  | otocol IP Addresses                                        |       |      |  |  |  |  |  |
|      | General                                                    |       |      |  |  |  |  |  |
|      | Enabled                                                    | Yes   | -    |  |  |  |  |  |
|      | Keep Alive                                                 | 30000 |      |  |  |  |  |  |
|      | Listen All                                                 | Yes   |      |  |  |  |  |  |
|      | No Delay                                                   | No    |      |  |  |  |  |  |
|      |                                                            |       |      |  |  |  |  |  |
|      |                                                            |       |      |  |  |  |  |  |
|      |                                                            |       |      |  |  |  |  |  |
|      |                                                            |       |      |  |  |  |  |  |
|      |                                                            |       |      |  |  |  |  |  |
|      |                                                            |       |      |  |  |  |  |  |
|      |                                                            |       |      |  |  |  |  |  |
| Er   | Enabled                                                    |       |      |  |  |  |  |  |
| Er   | Enable or disable TCP/IP protocol for this server instance |       |      |  |  |  |  |  |
|      |                                                            |       |      |  |  |  |  |  |
|      | OK Cance                                                   |       | Help |  |  |  |  |  |

Click the [IP Addresses] tab, IP All columns TCP Port is set to 1433, and the figure below will appear:
| ICP/I                                                       | IP Properties     | 8                                | x        |  |  |  |
|-------------------------------------------------------------|-------------------|----------------------------------|----------|--|--|--|
| Protocol IP Addresses                                       |                   |                                  |          |  |  |  |
|                                                             | IP8               |                                  | <u> </u> |  |  |  |
|                                                             | Active            | Yes                              |          |  |  |  |
|                                                             | Enabled           | No                               |          |  |  |  |
|                                                             | IP Address        | 2001:0:5ef5:79fd:4a9:12e:3f57:fc |          |  |  |  |
|                                                             | TCP Dynamic Ports | 0                                |          |  |  |  |
|                                                             | TCP Port          |                                  |          |  |  |  |
|                                                             | IP9               |                                  |          |  |  |  |
|                                                             | Active            | Yes                              |          |  |  |  |
|                                                             | Enabled           | No                               |          |  |  |  |
|                                                             | IP Address        | fe80::4a9:12e:3f57:fc9b%12       |          |  |  |  |
|                                                             | TCP Dynamic Ports | 0                                |          |  |  |  |
|                                                             | TCP Port          | Ē.                               |          |  |  |  |
|                                                             | IPAII             |                                  | _        |  |  |  |
| Ш.                                                          | TCP Dynamic Ports | 49176                            | -        |  |  |  |
|                                                             | TCP Port          | 1433                             |          |  |  |  |
| Active Indicates whether the selected IP Address is active. |                   |                                  |          |  |  |  |
|                                                             | OK Car            | Apply Help                       |          |  |  |  |

Click [Apply] and [OK] to complete the database configuration.

Please restart it and the server will take effect, the restart steps are as following:

## 1. Click [SQL Server 2005 Services]

| 🕵 SQL Server Configuration Manager (Local) |  |  |  |  |
|--------------------------------------------|--|--|--|--|
| SQL Server 2005 Services                   |  |  |  |  |
| SQL Server 2005 Network Configuration      |  |  |  |  |
| ■ Protocols for SQLEXPRESS                 |  |  |  |  |
| ■ Protocols for SQLHOTELLOCK               |  |  |  |  |
| ▷ 💂 SQL Native Client Configuration        |  |  |  |  |

| Name                      | State   | Start Mode |
|---------------------------|---------|------------|
| SQL Server (SQLEXPRESS)   | Running | Automatic  |
| SQL Server (SQLHOTELLOCK) | Stopped | Automatic  |
| 🔊 SQL Server Browser      | Running | Automatic  |
|                           |         |            |

2. Right-click the server that you need to restart, then choose [Start].

NOTE:Because it is so hard to clear all information of SQL in your computer . So please don't uninstall it .

## 5.2.2 Create an Account for Database Login

If your computer has already had a database, you can update it through database management software, Here we will take Microsoft SQL Server 2005 as an example to illustrate how to update the database via database management software.

Click [Start] → [All Programs] → [Microsoft SQL Server 2005], and the figure below will appear:

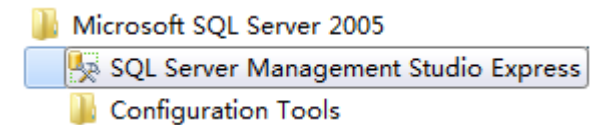

Click [SQL Server Management Studio Express], and the figure below will appear:

| Connect to Server       |                           |  |  |  |
|-------------------------|---------------------------|--|--|--|
| Server <u>t</u> ype:    | Database Engine 💌         |  |  |  |
| <u>S</u> erver name:    | LINDA-PC\SQLEXPRESS -     |  |  |  |
| <u>A</u> uthentication: | Windows Authentication 🔹  |  |  |  |
| <u>V</u> ser name:      | Linda-PC\Linda 🔷          |  |  |  |
| Password:               |                           |  |  |  |
|                         | Remember password         |  |  |  |
| Conne                   | ct Cancel Help Options >> |  |  |  |

Choose server name and [Windows Authentication], click [Connect] to connect with the database server which need to share.

| 🗉 🚺 LINDA-PC\SQL                  | EXPRESS (SQL Server 9.0.5000 |  |
|-----------------------------------|------------------------------|--|
| 🕀 🚞 Databases                     | Connect                      |  |
| 🗉 🚞 Security                      | Disconnect                   |  |
| ⊕ is Server Obje ⊕ is Replication | Register                     |  |
| 🗉 🚞 Manageme                      | New Query                    |  |
|                                   | Start                        |  |
|                                   | Stop                         |  |
|                                   | Pause                        |  |
|                                   | Resume                       |  |
|                                   | Restart                      |  |
|                                   | Reports +                    |  |
|                                   | Refresh                      |  |
|                                   | Properties                   |  |

Right-click [LINDA-PC\SQLEXPRESS] server name, and choose [Properties] to enter the Server Properties interface. Click [Security]  $\rightarrow$  [SQL Server and Windows Authentication mode], click [OK].

| Server Properties - LINDA-PC\SQLEXPRESS                                   |                                                                                                    |                |        |  |
|---------------------------------------------------------------------------|----------------------------------------------------------------------------------------------------|----------------|--------|--|
| Select a page                                                             | 🔄 Script 🔻 🎼 Help                                                                                                    |                |        |  |
| Fracessors<br>Connections<br>Database Settings<br>Advanced<br>Permissions | Server authentication<br>Windows Authentication mode         Image: SQL Server and Windows Auther         Login auditing         Image: None         Image: Failed logins only | utication mode |        |  |
|                                                                           | Successful logins only Doth failed and successful logins Server proxy account                                                                                                  |                |        |  |
| Connection                                                                | Enable server proxy account<br>Proxy account:                                                                                                    | ···            |        |  |
| Server:<br>LINDA-PC\SQLEXPRESS                                            | Password.<br>Options                                                                                                    |                |        |  |
| Connection:<br>Linds-PC\Linds<br>Jiew connection properties               | ✓ Enable C2 audit tracing □ Cross database ownership chaining                                                                                                    |                |        |  |
| Progress<br>Ready                                                         |                                                                                                    |                |        |  |
|                                                                           |                                                                                                    | OK             | Cancel |  |

Choose [Security]  $\rightarrow$  [Logins] in Microsoft SQL Server Management Studio Express interface, right-click [sa], choose [New Login] to create new Logins, or choose [Properties] to assign operation levels.

| E 10 LINDA-PC\SQL | EXPRESS (SQL Server | 9.0.5000 - |
|-------------------|---------------------|------------|
| 🕀 🧰 Databases     |                     |            |
| 🖃 🧰 Security      |                     |            |
| 🖃 🧰 Logins        |                     |            |
| BUIL              | TIN\Administrators  |            |
| BUIL              | TIN/Users           |            |
| 1 Lind            | -PC\SOLSenver2005   | MSSOLUE    |
|                   |                     | 14135QLUS  |
|                   | UTHORITY/SYSTEM     |            |
| <u>a</u> 3        |                     | _          |
| 🕀 🦲 Serve         | New Login           |            |
| 🕀 🦲 Cred          | Script Login as     | •          |
| 🕀 🧰 Server O      |                     | 1000       |
| 🕀 🦲 Replicati     | Reports             | •          |
| 🕀 🚞 Manager       | Rename              |            |
|                   | Delete              |            |
|                   | Refresh             |            |
|                   | Properties          |            |
| 1 million         |                     |            |

Click [Status] in Login Properties - sa interface, click [Grant] and [Enabled] in Settings.

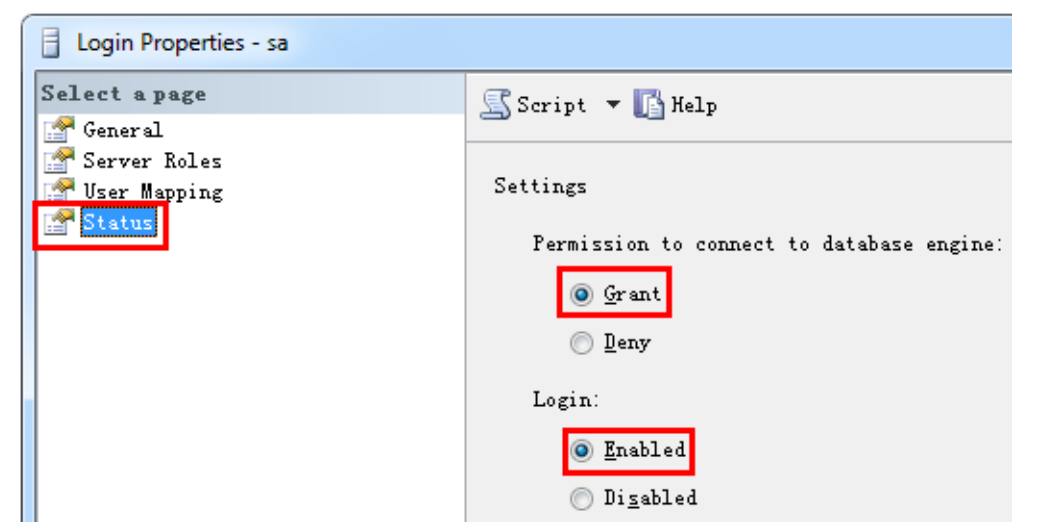

Click [General] in Login Properties – sa interface to set login password.

| Login Properties - sa |                                  |                   |  |
|-----------------------|----------------------------------|-------------------|--|
| Select a page         | 🔄 Script 🔻 🛐 Help                | 🔄 Script 🔻 🚺 Help |  |
| 🚰 General 🖉           |                                  |                   |  |
| Turen Mapping         | Login <u>n</u> ame:              | 28                |  |
| 🚰 Status              | 🔘 <u>W</u> indows authentication |                   |  |
|                       |                                  |                   |  |
|                       | Password:                        | •••••             |  |
|                       | <u>C</u> onfirm password:        | ••••••            |  |
|                       | Spec <u>i</u> fy old password    |                   |  |

Click [Server Roles] in Login Properties – sa interface to set server roles.

| Login Properties - sa                   |                                                                                                    |
|-----------------------------------------|----------------------------------------------------------------------------------------------------|
| Select a page<br>P General              | 🔄 Script 🔻 🚺 Help                                                                                                    |
| Server Roles<br>Tuser Mapping<br>Status | Server role is used to grant server-wide security privileges to a user.                                                                      |
|                                         | Server roles:<br>bulkadmin<br>dbcreator<br>diskadmin<br>processadmin<br>v public<br>securityadmin<br>serveradmin<br>setupadmin<br>v sysadmin |

Click [User Mapping] in Login Properties – sa interface to assign operation levels.

| Login Properties - sa          |                                                      |           |                | - • ×  |  |
|--------------------------------|------------------------------------------------------|-----------|----------------|--------|--|
| Select a page                  | Script - 🖪 Help                                      |           |                |        |  |
| General Script - Winterp       |                                                      |           |                |        |  |
| Server Roles                   | Server Roles                                         |           |                |        |  |
| Status                         | Man Database                                         | llear     | Default Schema |        |  |
| -                              | map Database                                         | dba       | dha            |        |  |
|                                | w model                                              | dbo       | dha            |        |  |
|                                | w msdb                                               | dbo       | dbo            |        |  |
|                                | RadioLock                                            | 54        |                |        |  |
|                                | RadioLock0117                                        |           |                |        |  |
|                                | RadioLock17                                          |           |                |        |  |
|                                | [♥] tempdb                                           | dbo       | dbo            |        |  |
|                                |                                                      |           |                |        |  |
| Connection                     | Database gole membership for:                        | RadioLock |                |        |  |
| Server:<br>LINDA-PC\SQLEXPRESS | db_accessadmin<br>db_backupoperator<br>db_datareader |           |                |        |  |
| Connection:                    | db_datawriter                                        |           |                |        |  |
| Linda-TU\Linda                 | db_denydatareader                                    |           |                |        |  |
| View connection properties     | db_denydatawriter                                    |           |                |        |  |
|                                | db_owner                                             |           |                |        |  |
| Progress                       | ✓ public                                             |           |                |        |  |
| C Ready                        |                                                      |           |                |        |  |
|                                |                                                      |           |                |        |  |
|                                |                                                      |           | ОК             | Cancel |  |

Click [OK] to save setting.

ONOTE: If your operation is affected by firewall or other defense software, please check your computer firewall setting and close the firewall to finish the rest operations.

## 5.3 System Setting

| Hotel Lock System Ver1.1 |                |           |             |  |
|--------------------------|----------------|-----------|-------------|--|
| Login Name:              |                |           |             |  |
|                          | Password:      |           |             |  |
|                          | Remen          | nber me   |             |  |
| Sett                     | iing† Exit     |           | Login       |  |
| Language                 | English-EN     | •         | Save        |  |
| Database                 |                |           |             |  |
| Server:                  | .\SQLHotelLock |           |             |  |
| User:                    | sa             | Password: | ***         |  |
| DataBase:                | RadioLock      | SQL defa  | ult setting |  |
|                          |                |           |             |  |
|                          |                |           |             |  |

You can choose the language or database of the system at your pleasure.

Server: Define the server name in the LAN, click to search database server in the LAN, there are four kinds of naming:

- [IP] or [computer name]
- [IP] : [PORT] or [IP] \ [instant name]
- [computer name] \ [instant name]
- Special usage: Computer name can be replaced as [.] when connecting the native database.

Login name and password: Verify the connection of database.

Note: The default login name is sa, and default password is 123.

Database: Operating target (Database files are stored in **BiolockData** folders of the dish in which system is installed.

Click [Save] to save the setting and restart the system, then it will take effect.

Only if the server fails to connect with the software, the login interface appears [Create Database] in Setting interface, then you can create the database manually, and the default path is **Documents**.

Note: Please refresh the information of rooms before checking in.

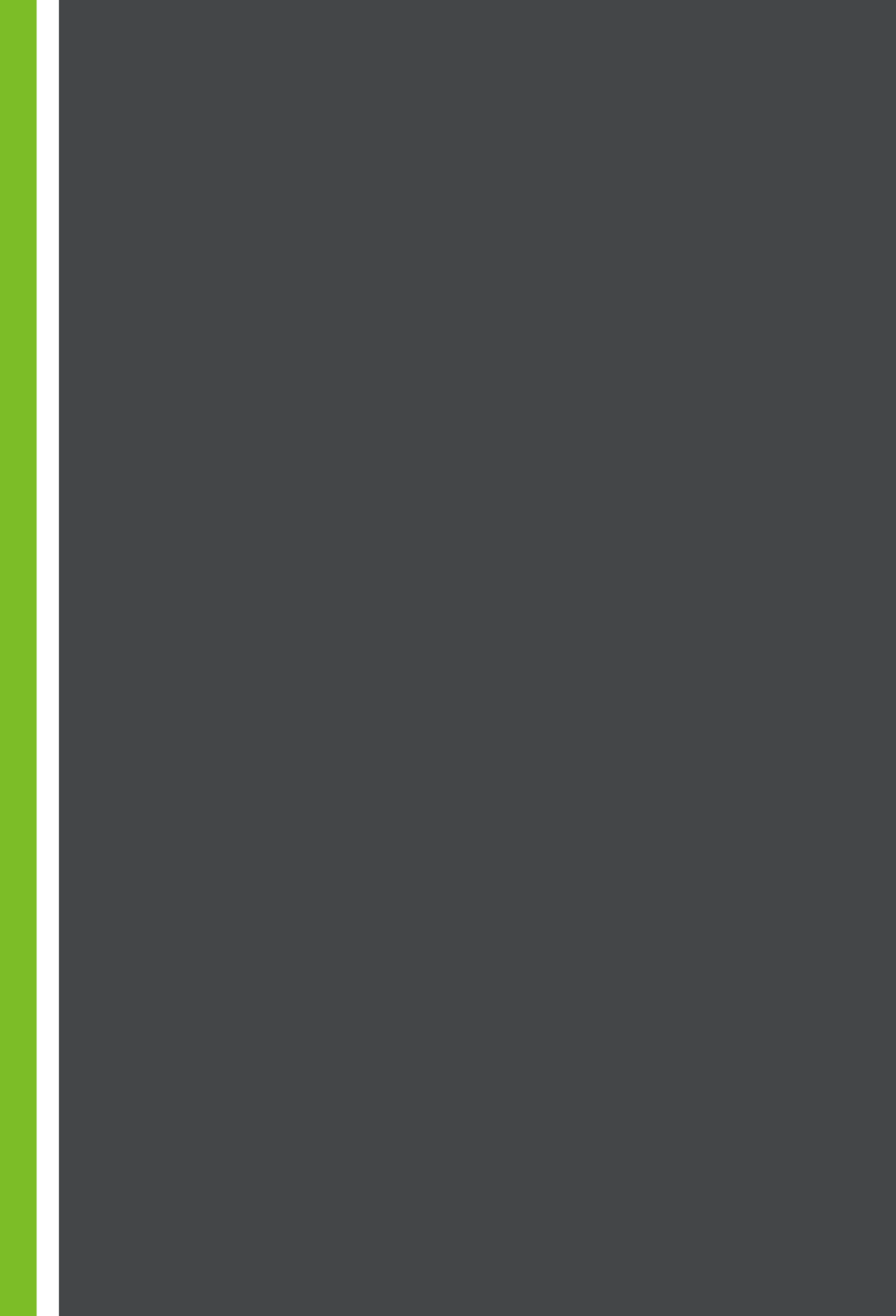